# NPOS T800N

# Instrukcja obsługi

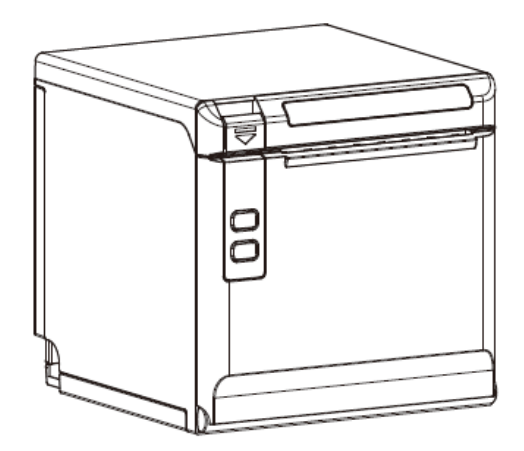

# Spis treści

| Zastrzeżenia                                     | 1  |
|--------------------------------------------------|----|
| Ważne instrukcje dot. bezpieczeństwa             | 2  |
| 1 PRZEGLĄD                                       | 6  |
| 1.1 Wprowadzenie                                 | 6  |
| 1.2 Główne cechy                                 | 6  |
| 2 PIERWSZE KROKI                                 | 7  |
| 2.1 Zawartość opakowania                         | 7  |
| 2.2 Wygląd i komponenty                          | 8  |
| 3 DANE TECHNICZNE                                | 9  |
| 3.1 Specyfikacja                                 | 9  |
| 3.2 Specyfikacja nośników drukarskich1           | .1 |
| 3.2.1 Specyfikacja ciągłego papieru termicznego1 | .1 |
| 3.2.2 Uwagi1                                     | .1 |
| 3.3 Pozycja drukowania i cięcia1                 | .2 |
| 3.3.1 Pozycja drukowania1                        | .2 |
| 3.3.2 Pozycja cięcia1                            | .2 |
| 4 INSTALACJA I UŻYTKOWANIE1                      | .3 |
| 4.1 Ładowanie papieru1                           | .3 |
| 4.1.1 Uwagi dotyczące papieru1                   | .3 |
| 4.1.2 Instalacja papieru1                        | .3 |
| 4.2 Wskaźnik LED i sygnalizacja dźwiękowa1       | .5 |

| 4.3 Podłączenie zasilania                                | 16 |
|----------------------------------------------------------|----|
| 4.4 Podłączenie przewodu sygnałowego                     |    |
| 4.5 Złącze szuflady kasowej                              |    |
| 4.6 Test drukowania                                      |    |
| 4.6.1 Autotest                                           |    |
| 4.6.2 Wydruk testowy przez sterownik systemu Windows     | 19 |
| 5 ZŁĄCZA DRUKARKI                                        | 20 |
| 5.1 USB                                                  | 20 |
| 5.2 Interfejs szuflady kasowej                           | 21 |
| 5.3 Złącze zasilania                                     | 22 |
| 5.4 Złącze szeregowe                                     | 23 |
| 5.3 Złącze Ethernet                                      | 24 |
| 6 TROUBLESHOOTING                                        | 25 |
| 6.1 Drukarka nie działa                                  | 25 |
| 6.2 Wskaźnik LED i sygnalizacja dźwiękowa                | 25 |
| 6.3 Podczas drukowania występują problemy                | 26 |
| 6.4 Problemy pojawiają się podczas cięcia papieru        | 27 |
| 6.5 Usuwanie zaciętego papieru                           | 27 |
| 7 CZYSZCZENIE I KONSERWACJA DRUKARKI                     | 29 |
| 7.1 Czyszczenie głowicy                                  | 29 |
| 7.2 Czyszczenie czujników, rolki i/lub podajnika papieru | 29 |
| 8 PROGRAM NARZĘDZIOWY                                    | 31 |

| 8.1 Instalowanie programu serwisowego drukarki32         |
|----------------------------------------------------------|
| 8.2 Użytkowanie programu narzędziowego35                 |
| 8.2.1 Dodawanie/modyfikowanie/usuwanie/łączenie drukarki |
| 8.2.2 Funkcje42                                          |
| 8.3 Aktualizacja oprogramowania układowego (firmware)73  |
| 9 STEROWNIK SYSTEMU WINDOWS                              |
| 9.1 Informacje ogólne75                                  |
| 9.2 Środowisko systemu operacyjnego (OS)75               |
| 9.3 Przygotowanie sterownika systemu Windows75           |
| 9.4 Instalacja sterownika systemu Windows76              |
| 9.5 Szczegółowe ustawienie sterownika systemu Windows    |
| 9.5.1 Preferencje drukowania79                           |
| 9.5.2 Właściwości drukarki116                            |
| 9.6 Odinstalowywanie sterownika drukarki120              |

# Zastrzeżenia

Ta treść podręcznika może ulec zmianie bez zgody, a nasza firma zastrzega sobie prawo do wprowadzania zmian w technologii, częściach zamiennych, sprzęcie i oprogramowaniu produktów bez powiadomienia. Jeśli potrzebne są dalsze informacje na temat produktów, skontaktuj się z naszą firmą. Bez pisemnej zgody firmy, każda sekcja niniejszej instrukcji jest zastrzeżona być kopiowane lub przekazywane w jakiejkolwiek formie.

#### Prawa autorskie

Niniejsza instrukcja jest drukowana w 2020.

Wersja 1.0.

#### Ostrzeżenia

 $\Delta$  Musi być przestrzegane w celu uniknięcia jakichkolwiek uszkodzeń ciała ludzkiego i sprzętu.

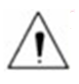

Wskazuje na ważne informacje i wskazówki dotyczące pracy drukarki.

Uwaga: Ze względu na ciągłe doskonalenie produktów, specyfikacje, akcesoria i procedury opisane w instrukcji są oparte na rzeczywistych urządzeniach. Może być zmieniona bez wcześniejszego powiadomienia.

# Ważne instrukcje dot. bezpieczeństwa

#### 1. Ostrzeżenie o bezpieczeństwie

Głowica drukująca jest bardzo gorąca podczas drukowania, nie dotykaj głowicy drukującej i części peryferyjnych podczas drukowania i bezpośrednio po zakończeniu drukowania.

Nie dotykaj głowicy drukującej i złączy, ze względu na możliwość uszkodzenia głowicy drukarki przez ładunki elektrostatyczne.

#### 2. Instrukcje

Przed uruchomieniem drukarki należy uważnie zapoznać się z instrukcją instalacji i obsługi dostarczonymi z drukarką.

- 1) Umieść drukarkę na równej i stabilnej powierzchni.
- 2) Pozostaw wystarczająco dużo miejsca wokół drukarki do obsługi i konserwacji.
- 3) Nie należy umieszczać drukarki na źródle ciepła lub w jego pobliżu.
- 4) Nigdy nie rozlewaj płynu do drukarki.
- 5) Nie wystawiaj drukarki na działanie wysokich temperatur, bezpośredniego światła słonecznego lub kurzu.
- 6) Chroń drukarkę przed wstrząsami, uderzeniami i wibracjami.
- Należy mieć pewność, że źródło zasilania mieści się w wartości znamionowej napięcia i częstotliwości podanej dla drukarki.
- 8) Wyłącz zasilacz drukarki, gdy nie będzie z niego korzystać przez długi czas.
- 9) Nie należy umieszczać przewodu zasilającego w miejscu, w którym można go nadepnąć. Jeśli przewód zasilający uszkodzi się lub naderwie się izolacja, należy go natychmiast wymienić.
- 10) Aby zapewnić jakość i niezawodność wydruku, zaleca się użycie papieru dobrej jakości.

- 11) Wyłącz zasilacz przed podłączeniem/odłączeniem portów, aby uniknąć uszkodzenia obwodu sterowania drukarki.
- 12) Nigdy nie przeprowadzaj prac konserwacyjnych ani naprawczych samodzielnie. Zawsze skontaktuj się z wykwalifikowanym serwisantem.
- 13) Instrukcję obsługi należy przechowywać w miejscu, które jest łatwo dostępne przez cały czas.

#### 3. Inne środki ostrożności

Prawa autorskie do niniejszej instrukcji obsługi i różnych innych instrukcji obsługi jest własnością naszej firmy. Kopiowanie lub przekształcanie tego materiału w formie elektronicznej oraz zapisywanie bez wyraźnej pisemnej zgody jest surowo zabronione. Korzystanie z informacji zawartych w niniejszej instrukcji nie podlega żadnej odpowiedzialności patentowej. Niniejsza instrukcja została przygotowana z najwyższą starannością i dbałością o szczegóły, ale może zawierać pewne błędy i / lub pominięcia. Nasza firma nie ponosi odpowiedzialności prawnej za jakiekolwiek szkody wynikające z wykorzystania informacji zawartych w niniejszej instrukcji. Nasza firma i jej podmioty stowarzyszone nie ponoszą odpowiedzialności prawnej (wyłączone ze Stanów Zjednoczonych) za jakiekolwiek szkody, straty, koszty i/lub wydatki wynikające z awarii, nieprawidłowego działania i/lub niewłaściwego użycia produktu z powodu naruszenia lub zaniedbania informacji operacyjnych i konserwacji oraz instrukcji dostarczonych przez naszą firmę, a także z nieautoryzowanej zmiany, naprawy i/lub modyfikacji produktu przez użytkownika i/lub stronę trzecią. Nie ponosimy odpowiedzialności prawnej za jakiekolwiek szkody i/lub problemy wynikające z korzystania z opcji i/lub części, które nie są autentycznymi lub autoryzowanymi produktami.

#### 4.WEEE (zużyty sprzęt elektryczny i elektryczny)

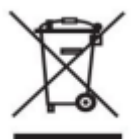

Ten znak podany na produkcie lub jego literaturze wskazuje, że odpowiedniego towaru nie należy wyrzucać po zakończeniu jego eksploatacji z innymi odpadami domowymi.

Aby zapobiec niekontrolowanemu unieszkodliwianiu odpadów przez środowisko lub zdrowie ludzkie, należy segregować zaznaczone przedmioty z innych rodzajów odpadów i w sposób odpowiedzialny poddać je recyklingowi w celu promowania trwałego ponownego wykorzystania zasobów materialnych. Użytkownicy gospodarstwa domowego powinni skontaktować się ze sprzedawcą detalicznym, w którym zakupili ten produkt, lub z lokalnym urzędem, aby uzyskać szczegółowe informacje o tym, gdzie i w jaki sposób mogą prowadzić bezpieczny dla środowiska recykling takich produktów. Użytkownicy komercyjni powinni kontaktować się ze swoimi dostawcami i sprawdzać warunki umów zakupu. Tego produktu nie należy łączyć z innymi odpadami handlowymi przeznaczonymi do unieszkodliwienia.

Uwaga: Jest to produkt klasy A. W gospodarstwie domowym produkt ten może powodować zakłócenia radiowe, przy których użytkownik może być zobowiązany do podjęcia odpowiednich środków.

# 1 PRZEGLĄD

### 1.1 Wprowadzenie

NPOS T800N to drukarka paragonów termicznych, charakteryzująca się wysoką jakością druku, wysoką szybkością drukowania, wysoką stabilnością itp. Może być stosowana w komercyjnym systemie POS, przemyśle spożywczym i działalnościach, które wymagają paragonów drukowanych w czasie rzeczywistym.

NPOS T800N można łączyć z innymi urządzeniami za pośrednictwem USB, z szufladą kasową i (opcjonalnie) przez interfejs Wi-Fi. Sterowniki drukarek są dostępne dla systemu operacyjnego WINDOWS XP/WINDOWS 7/WINDOWS 8/WINDOWS 10/Linux.

### 1.2 Główne cechy

- 1) Niski poziom hałasu
- 2) Wysoka prędkość drukowania
- 3) Łatwe ładowanie papieru
- 4) Drukowanie w trybie stronicowanym (page mode)
- 5) Kompatybilna z papierem o różnej szerokości
- 6) Posiada interfejs szuflady kasowej
- 7) Opcjonalne interfejsy komunikacyjne

# 2 PIERWSZE KROKI

# 2.1 Zawartość opakowania

Po otrzymaniu drukarki sprawdź, czy nie ma uszkodzeń w wysyłce:

1) Sprawdź na zewnątrz pudełka i drukarki, czy nie ma uszkodzeń.

2) Sprawdź, czy otrzymałeś następujące akcesoria wraz z drukarką, jeśli brakuje jakichkolwiek elementów, skontaktuj się z lokalnym dealerem.

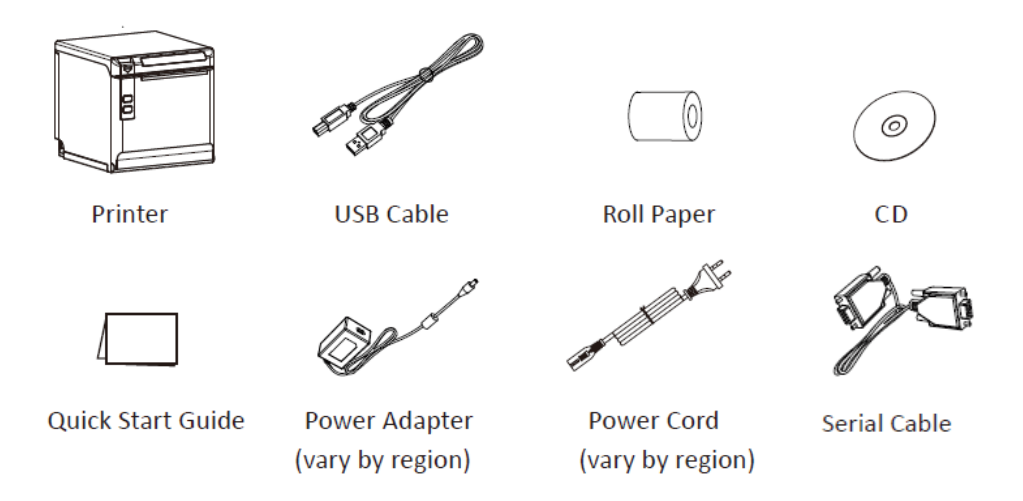

Uwaga: 1) Zasilacz i przewód zasilający różnią się w zależności od regionu.

2) Przedmioty w opakowaniu zależą od rzeczywistego zamówienia.

# 2.2 Wygląd i komponenty

#### Widok z przodu

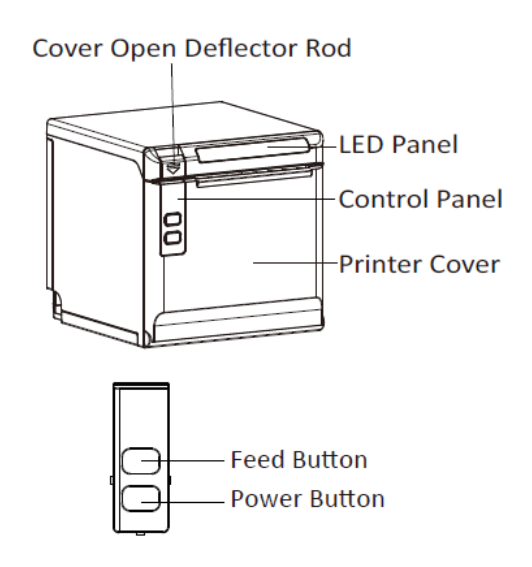

Widok z tyłu

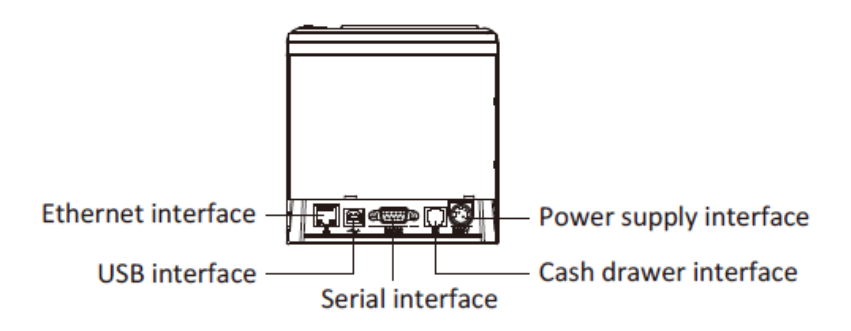

#### Wewnątrz drukarki

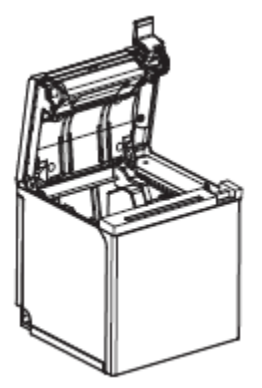

# **3 DANE TECHNICZNE**

# 3.1 Specyfikacja

| Ele                    | ement                                | Parametr                                                                                                    |
|------------------------|--------------------------------------|----------------------------------------------------------------------------------------------------|
| Parametr<br>drukowania | Metoda<br>drukowania                 | Bezpośrednie termiczne drukowanie wierszowe                                                                                                    |
|                        | Rozdzielczość                        | 203dpi,8dots/mm                                                                                                    |
|                        | Szerokość<br>drukowania              | 72 mm                                                                                                    |
|                        | Szybkość<br>drukowania               | Max. 260 mm/s                                                                                                    |
|                        | Złącza                               | USB, szufladowe, szeregowe, Ethernet                                                                                                    |
|                        | Gęstość druku                        | Możliwość regulacji od poziomu 1 do poziomu 4                                                                                                    |
| Tryb strony            |                                      | Obsługiwany                                                                                                    |
|                        | Pamięć ram                           | 2MB                                                                                                    |
| Pannęci                | Flash                                | 4MB                                                                                                    |
|                        | Chiński                              | GBK 24×24                                                                                                    |
|                        | Alfanumeryczny                       | ASCII.9×17, 12×24                                                                                                    |
| Czcionki               | Zdefiniowane<br>przez<br>użytkownika | Obsługiwane                                                                                                    |
|                        | Strona kodowa                        | PC437(std. Europa), Katakana, PC850 (wielojęzyczny), PC860 (portugalski),<br>PC863 (kanadyjski), PC865 (nordic), PC857 (turecki), PC737 (grecki),<br>ISO08859-7 (grecki), WPC1252, PC866 (cyrylica #2), PC852 (Latin 2),<br>PC858(Euro), KU42 (tajski), TIS11 (tajski), TIS18 (tajski), PC720 (arabskiic),<br>WPC775(Baltic Rim), PC855 (cyrylica), PC862 (hebrajski), PC864(arabski) ),<br>ISO8859-2(Latin2), ISO8859-15(Latin9), WPC1250(Łaciński 2),<br>WPC1251(cyrylica), WPC1253 (grecki), WPC1254 (turecki),<br>WPC1255(hebrajski), WPC1256 (arabski), WPC1257(Baltic Rim),<br>WPC1258(wietnamski), MIK(cyrylica), PC755(Latin 2), Iran, Iran II, łotewski,<br>ISO-8859-1(WestEur), ISO-8859-3(Latin 3), ISO-8859-4(Bałtyk), ISO-8859-5<br>(cyrylica), ISO-48859-6 (arabski), ISO-8859-8 (hebrajski), ISO-8859-9<br>(turecki), PC856, PC3848(ABICOMP), MONGOLIAN, VISCII |

# Tabela3-1 Specyfikacja ogólna

# Tabela3-1 Specyfikacja ogólna (ciąg dalszy)

| El                        | ement                         | Parametr                                                                                                    |
|---------------------------|-------------------------------|----------------------------------------------------------------------------------------------------|
| Kody                      | 1D                            | UPC-A, UPC-E, EAN8, EAN13, CODE39, ITF, CODEBAR, CODE128                                                            |
| kreskowe                  | 2D                            | PDF417, kod QR                                                                                                    |
| Druk grafiki              |                               | Obsługa mapy bitowej o zróżnicowanej gęstości podczas drukowania bitmap i pobierania                                |
|                           |                               | Maksymalny rozmiar każdej mapy bitowej wynosi 40K, całkowity rozmiar mapy bitowej wynosi 256k.                      |
| Wykrywanie                | Czujniki                      | Wykrywanie wyjmowania papieru, wykrywanie otwarcia pokrywy,<br>wykrywanie znaku czarnego (opcjonalnie)              |
| Wskaźnik LED              |                               | Istnieją różne kolory sygnalizacji: niebieski, zielony, czerwony i żółty, w zależności od różnych statusów drukarki |
| Zasilaaz                  | Wejście                       | AC100V-240V                                                                                                    |
| Zasilacz                  | Wyjście                       | DC24V, 2,5A.5A                                                                                                    |
|                           | Typ papieru                   | Określony papier termiczny                                                                                          |
|                           | Szerokość<br>papieru          | $58^{+0}_{-1}$ $80^{+0}_{-1}$ mm/mm                                                                                 |
|                           | Grubość papieru               | 0,056~0,13 mm                                                                                                    |
| Papieru                   | Średnica papieru<br>rolkowego | Max. ф83 mm                                                                                                    |
|                           | Ładowanie<br>papieru          | Łatwa ładowanie przy otwartej pokrywie z przodu lub otwartej pokrywie do góry                                       |
|                           | Cięcie papieru                | Częściowe cięcie lub pełne cięcie                                                                                   |
|                           | Stan pracy                    | 0°C ~ 40° C, 20% ~ 85% RH                                                                                           |
| Specyfikacja<br>fizyczna. | Warunki<br>przechowywania     | -20°C ~ 70°C, 5% ~ 95% RH                                                                                           |
|                           | Wymiary                       | 136,8 (dł.) * 132 (szer.) * 130,5 (wys.) mm                                                                         |
|                           | Waga                          | 1,33 kg                                                                                                    |
| Polecenia                 |                               | ESC/POS                                                                                                    |
| Oprogramo                 | Sterownik                     | Windows (Win10/POSReady/Win8/Win7/Vista/XP/2000), Linux, OPOS                                                       |
| wanie                     | Sdk                           | WinCE, Win Mobile, Android, iOS                                                                                     |

### 3.2 Specyfikacja nośników drukarskich

#### 3.2.1 Specyfikacja ciągłego papieru termicznego

Typ papieru: Określony przez producenta papier termiczny

Szerokość papieru:  $58^{+0}_{-1}$  mm/mm  $80^{+0}_{-1}$  mm

Średnica zewnętrzna rolki papieru: Maks. 83 mm

Grubość papieru: 0,056 ~ 0,13 mm

| Typ papieru           | Producent |
|-----------------------|-----------|
| FD210, PD150R, PD160R | DZ.U.     |
|                       | Novitus   |

#### 3.2.2 Uwagi

➢ Należy użyć zalecanego papieru termicznego lub papieru tej samej jakości, w przeciwnym razie wpłynie to na jakość druku i zmniejszy żywotność głowicy drukarki termicznej.

> Nie należy trzymać papieru na papierze rolkowym.

> Jeśli papier termiczny jest zanieczyszczony substancją chemiczną lub olejem, zmniejsza się wrażliwość termiczna papieru, co pogarsza jakość druku.

➢ Nie używaj paznokcia lub twardych artykułów, aby dotykać powierzchni papieru termicznego, w przeciwnym razie spowoduje to blaknięcie koloru.

➢ Gdy temperatura otoczenia jest wyższa niż 70 °C, kolor papieru termicznego zniknie, więc zwróć uwagę na wpływ temperatury, wilgotności i światła słonecznego.

# 3.3 Pozycja drukowania i cięcia

#### 3.3.1 Pozycja drukowania

80<sup>+0</sup><sub>-1</sub> mm 58<sup>+0</sup><sub>-1</sub> mm

#### 3.3.2 Pozycja cięcia

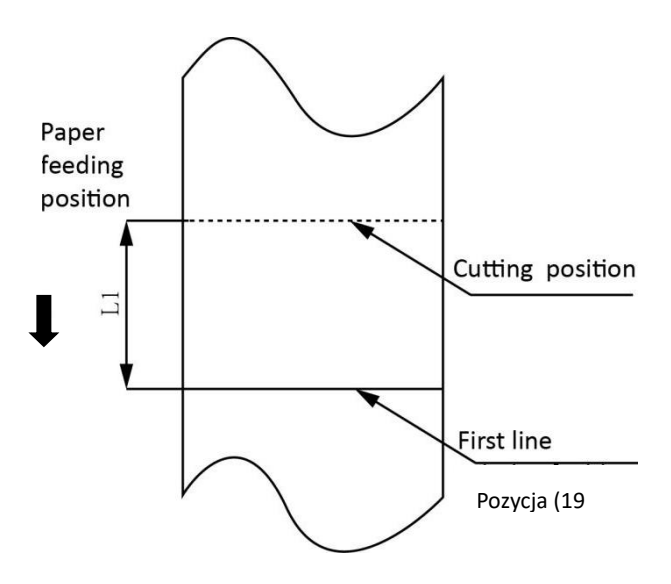

| Тур        | Pozycja cięcia papieru(L1) |
|------------|----------------------------|
| NPOS T800N | 11,6 mm                    |

# 4 INSTALACJA I UŻYTKOWANIE

# 4.1 Ładowanie papieru

#### 4.1.1 Uwagi dotyczące papieru

- 1) W przypadku korzystania papieru o szerokości 80 mm zdejmij prowadnicę papieru z obu stron.
- 2) W przypadku używania papieru o szerokości 58 mm włóż prowadnicę papieru z każdej strony.

Uwaga: Rolka papieru powinna być umieszczona w środku.

#### 4.1.2 Instalacja papieru

- 1) Pociągnij za przycisk otwierania pokrywy, aby otworzyć pokrywę drukarki.
- 2) Wyjmij zużyty rdzeń papieru rolkowego, jeśli istnieje.

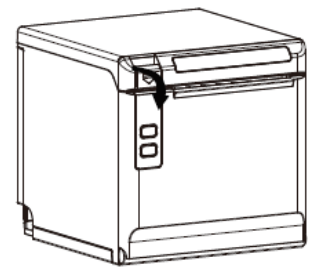

3) Włóż rolkę papieru we właściwym kierunku.

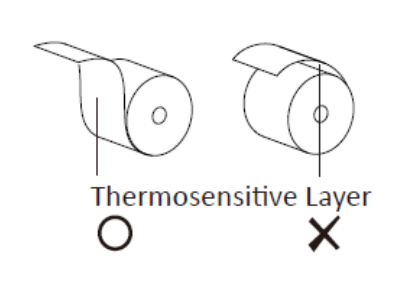

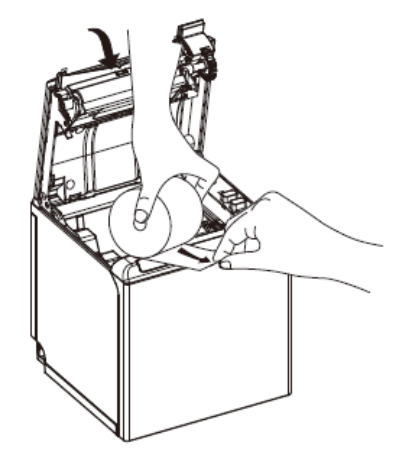

4) Wyciągnij wysuń odcinek papier i zamknij pokrywę drukarki.

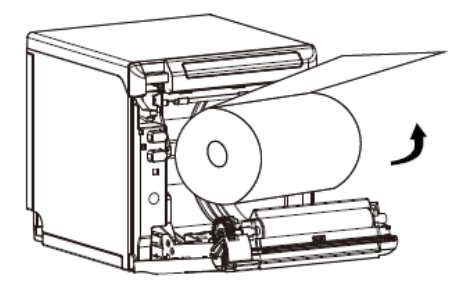

5) Oderwij wystający papier w kierunku wskazanym na rysunku.

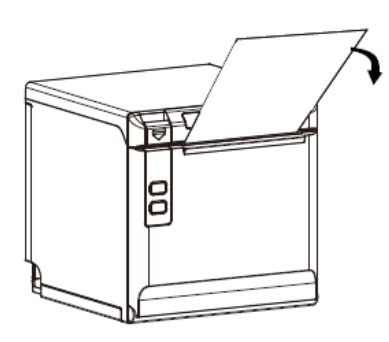

Uwagi:

#### 1) Wyreguluj prowadnicę papieru zgodnie z rozmiarem papieru.

2) Upewnij się, że papier w środku jest napiętym, w przeciwnym razie może to spowodować zacięcie papieru.

# 4.2 Wskaźnik LED i sygnalizacja dźwiękowa

| Dioda wskaźnikowa LED     | Opis                                                              |
|---------------------------|-------------------------------------------------------------------|
| Czerwony (Miga))          | Nieprawidłowy stan (zacięcie, przegrzanie, brak<br>papieru, itd.) |
| Fioletowy (światło stałe) | Papier bliski końca / drukarka działa normalnie                   |
| Niebieski (stałe światło) | Drukarka jest zajęta                                              |
| Zielony (stałe światło)   | Drukarka jest gotowa i w stanie bezczynnym                        |

Specyfikacja sygnalizacji diody kontrolnej LED i sygnalizacji dźwiękowej.

| Opis               | LED             | Brzęczyk            |
|--------------------|-----------------|---------------------|
| Otwarta pokrywa    | Czerwony (miga) | "Веер, Веер—, Веер" |
| Papier załadowany  | Zielony         | brak                |
| Brak papieru       | Czerwony (miga) | "Веер Веер Веер".   |
| Zacięcie obcinacza | Czerwony (miga) | "Веер—, Веер—"      |

Uwaga: Drukarka używa termistor do wykrywania temperatury głowicy drukującej. Jeśli temperatura głowicy drukującej przekracza 65°C, drukarka wyśle ostrzeżenie. Jeśli temperatura głowicy drukującej przekracza 80°C, drukarka przestanie działać, aż temperatura nie będzie niższa niż 60°C.

# 4.3 Podłączenie zasilania

- 1) Podłącz zasilacz do drukarki.
- 2) Podłącz zasilacz do przewodu zasilającego.
- 3) Podłącz drugą stronę przewodu zasilającego do gniazdka.

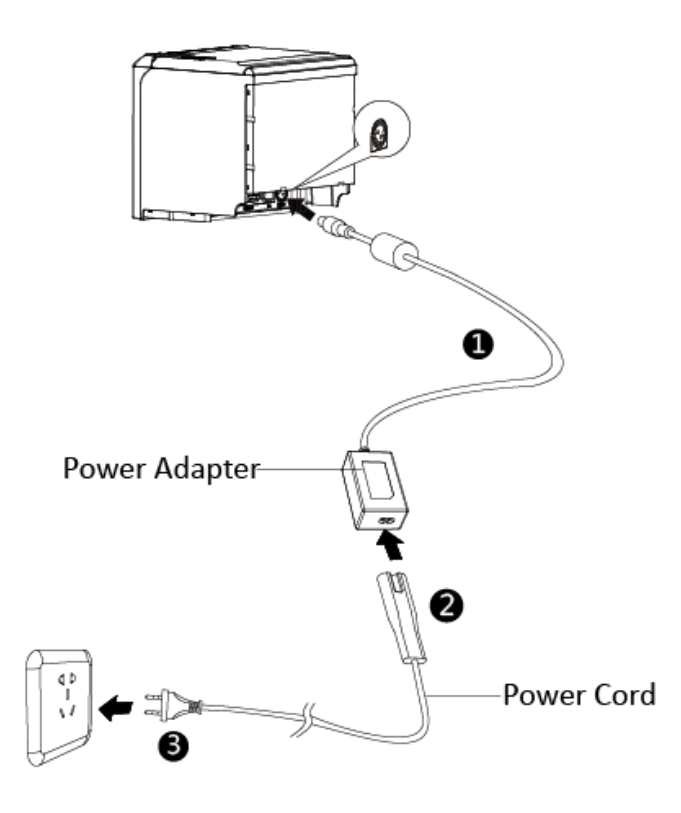

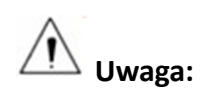

- 1) Zasilacz i przewód zasilający różnią się w zależności od regionu.
- 2) Aby uniknąć uszkodzenia należy ostrożnie i we właściwy sposób podłączać zasilacz.

Podczas wyciągania wtyczki zasilacza należy ścisnąć jej obudowę i pociągnąć do siebie, aby odbezpieczyć zatrzask wtyczki.

Nigdy nie wyciągaj wtyczki na silę ciągnąc za kabel poza wtyczką. Można w ten sposób uszkodzić zarówno wtyczką, gniazdo w drukarce, jak i kabel zasilający.

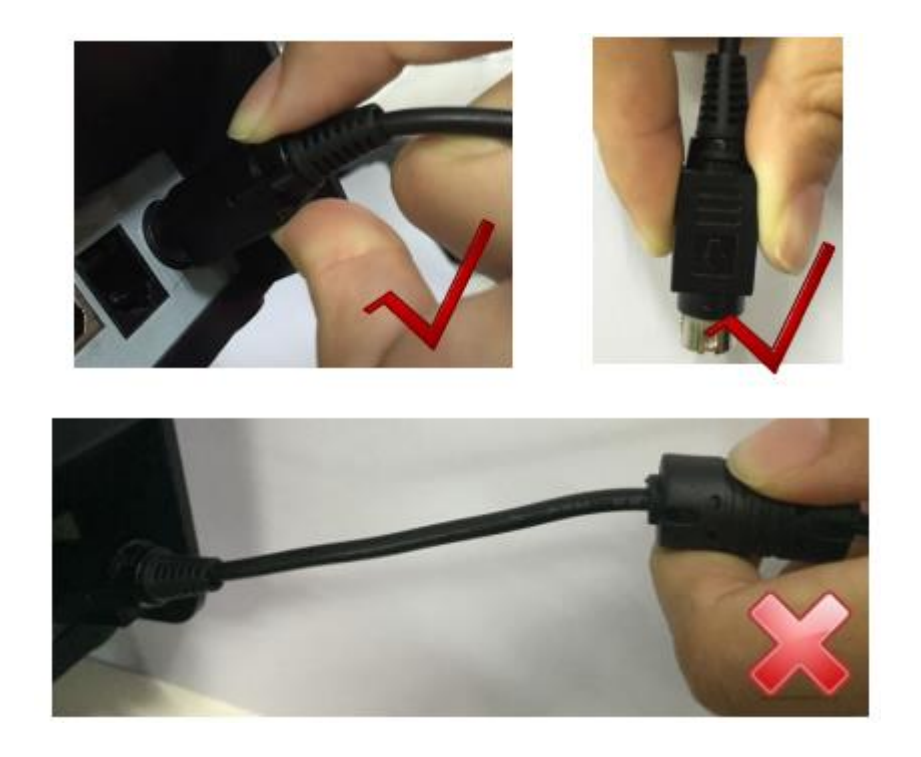

Uwagi:

- 1) Proszę używać tylko zasilacza zalecanego przez producenta lub równoważny.
- 2) Unikaj naciągania kabla zasilacza, w przeciwnym razie spowoduje to uszkodzenie kabla, powodując pożar i porażenie.
- 3) Unikaj umieszczania zasilacza przy urządzeniach grzewczych, w przeciwnym razie kabel może się stopić, powodując pożar i porażenie.
- 4) Jeśli drukarka nie jest używana przez dłuższy czas, odłącz zasilanie zasilacza drukarki.

### 4.4 Podłączenie przewodu sygnałowego

- 1) Upewnij się, że wyłącznik zasilania drukarki jest wyłączony.
- 2) Umieść wtyczkę przewodu sygnałowego w odpowiednim złączu.
- 3) Podłącz drugi koniec kabla do komputera.

### 4.5 Złącze szuflady kasowej

- 1) Upewnij się, że wyłącznik zasilania drukarki jest wyłączony.
- 2) Podłącz kabel szuflady kasowej do interfejsu szuflady kasowej z tyłu drukarki.

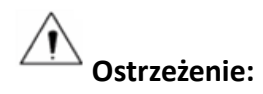

Interfejs szuflady kasowej można podłączyć tylko do napięcia 24V urządzenia szuflady kasowej (nie można podłączyć do linii telefonicznej, itp.)

### 4.6 Test drukowania

#### 4.6.1 Autotest

Autotest sprawdza bieżące ustawienia drukarki, jej stan i czy drukarka ma jakiś problem.

1) Upewnij się, że zasilanie jest podłączone, a papier jest prawidłowo załadowany.

2) Upewnij się, że drukarka jest wyłączona, a górna pokrywa jest prawidłowo zamknięta.

Naciśnij jednocześnie przycisk podawania papieru i przycisk zasilania, aby włączyć drukarkę.
Drukarka jest gotowa do odbierania danych zaraz po zakończeniu autotestu.

#### 4.6.2 Wydruk testowy przez sterownik systemu Windows

1) Zainstaluj sterowniki drukarki w systemie Windows.

2) Ustaw "Interfejs" jako typ, którego używasz (USB, szeregowy, LAN, itp.).

3) Użyj programu sterownika systemu Windows, aby wydrukować stronę testową przyciskiem "Drukuj stronę testową".

# **5 ZŁĄCZA DRUKARKI**

NPOS T800N obsługuje różne interfejsy komunikacji, takie jak interfejs USB, interfejs szuflady kasowej, interfejs szeregowy i interfejs Wi-Fi.

### 5.1 USB

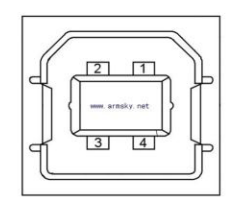

Rysunek 5-1

| Pin | NAZWA SYGNAŁU |
|-----|---------------|
| 1   | VBUS (WBUS)   |
| 2   | D-            |
| 3   | D+            |
| 4   | Gnd           |

# 5.2 Interfejs szuflady kasowej

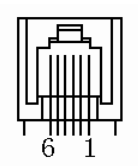

Rysunek 5-4

| Pin | NAZWA SYGNAŁU |
|-----|---------------|
| 1   | Fg            |
| 2   | Szuflada 1    |
| 3   | Drsw (drsw)   |
| 4   | Vdr           |
| 5   | Szuflada 2    |
| 6   | Gnd           |

#### Charakterystyka elektryczna

- Napięcie: DC 24 V
- Prąd: Maksymalnie 0,8 A (w ciągu 510 ms)
- Sygnał wyboru szuflady: "L" = 0~0,5 V "H" = 3~5 V

# 5.3 Złącze zasilania

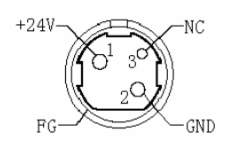

Rysunek 5-5

| Pin     | NAZWA SYGNAŁU |
|---------|---------------|
| 1       | +24V          |
| 2       | Gnd           |
| 3       | Nc            |
| Powłoki | F.G.          |

Złącze od strony drukarki: Unetop DC-002 lub podobne produkty;

Złącze od strony PC: Unetop DC-002 lub podobne produkty.

# 5.4 Złącze szeregowe

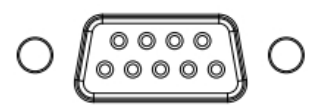

Rysunek 5-2

| Pin | NAZWA SYGNAŁU |
|-----|---------------|
| 1   | -             |
| 2   | Txd           |
| 3   | Rxd           |
| 4   | -             |
| 5   | Gnd           |
| 6   | Rts           |
| 7   | Cts           |
| 8   | Rts           |
| 9   | -             |

## 5.3 Złącze Ethernet

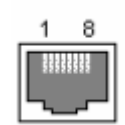

| NR PIN | Nazwa sygnału |
|--------|---------------|
| 1      | TX+           |
| 2      | Tx-           |
| 3      | RX+           |
| 4      | -             |
| 5      | -             |
| 6      | RX-           |
| 7      | -             |
| 8      | -             |

Uwaga: Drukarka jest wyposażona w interfejs Ethernet i może korzystać z routera sieciowego, przełącznika i innych urządzeń komunikacji sieciowej, spełniających standard interfejsu RJ45. Podczas łączenia się bezpośrednio z komputerem, sugeruje się, żeby przewód łączący posiadał linie łączone naprzemiennie (crossed) zgodnie z standardem interfejsu RJ45.

# **6 TROUBLESHOOTING**

Drukarka jest bardzo niezawodna, ale czasami mogą wystąpić problemy. Ten rozdział zawiera informacje na temat niektórych typowych problemów, które mogą wystąpić i jak je rozwiązać. Jeśli napotkasz problemy, których nie można rozwiązać, skontaktuj się ze sprzedawcą o pomoc.

| Opis problemu                                    | Prawdopodobna                           | Rozwiazanie                   |
|--------------------------------------------------|-----------------------------------------|-------------------------------|
| opro promonia                                    | przyczyna                               |                               |
|                                                  | Drukarka nie ma<br>zasilania            | Podłącz drukarkę do zasilacza |
| Dioda LED jest wyłączona,<br>drukarka nie działa | Drukarka nie jest<br>włączona           | Włącz drukarkę                |
|                                                  | Elektronika drukarki<br>jest uszkodzona | Skontaktuj się ze sprzedawcą  |

### 6.1 Drukarka nie działa

### 6.2 Wskaźnik LED i sygnalizacja dźwiękowa

| Opis problemu                                                       | Prawdopodobna<br>przyczyna           | Rozwiązanie                                                                           |
|---------------------------------------------------------------------|--------------------------------------|---------------------------------------------------------------------------------------|
| Fioletowa dioda LED zawsze wł.,                                     | Papier bliski końca                  | Papier rolkowy jest bliski końca,<br>drukarka może pracować<br>normalnie              |
| Czerwona dioda LED miga i<br>słychać alarmy sygnałów<br>dźwiękowych | Brak papieru                         | Załaduj papier rolkowy                                                                |
|                                                                     | Głowica drukująca jest<br>przegrzana | Wyłącz drukarkę i ponownie<br>uruchom po ostygnięciu                                  |
|                                                                     | Zbyt wysokie napięcie<br>zasilania   | Należy stosować zasilacz zgodny ze<br>specyfikacją drukarki i określonym<br>napięciem |
|                                                                     | Zacięcie obcinacza                   | Ponowne uruchomianie drukarki                                                         |
|                                                                     | Pokrywa jest otwarta                 | Zamknij pokrywę                                                                       |

# 6.3 Podczas drukowania występują problemy

| Opis problemu                                     | Prawdopodobna przyczyna                               | Rozwiązanie                                                                        |
|---------------------------------------------------|-------------------------------------------------------|------------------------------------------------------------------------------------|
| Kolorowy pasek na<br>papierze                     | Papier bliski końca                                   | Załaduj nową rolkę papieru                                                         |
| Rozmyte drukowanie lub<br>plama                   | Nieprawidłowe wciąganie<br>papieru z rolki            | Sprawdź, czy rolka papieru jest<br>załadowana właściwie                            |
|                                                   | Użyto papieru niezgodnego z<br>zaleceniami producenta | Użyj zalecanej rolki papieru<br>termicznego o dobrej jakości                       |
|                                                   | Głowica termiczna lub wałek<br>jest brudny            | Wyczyścić głowicę termiczną lub<br>wałek                                           |
|                                                   | Niska gęstość druku                                   | Zwiększ poziomu gęstości<br>drukowania                                             |
| Zacięcie papieru                                  | Papier nie jest podawany<br>normalnie                 | Otwórz pokrywę drukarki, sprawdź<br>prowadzenie papieru i wyjmij<br>zacięty papier |
| Brak wyrazów<br>drukowanych pionowo<br>drukowania | Głowica termiczna lub wałek<br>jest brudny            | Wyczyścić głowicę termiczną lub<br>rolkę drukującą                                 |
|                                                   | Głowica termiczna jest<br>uszkodzona                  | Skontaktuj się ze sprzedawcą, aby<br>uzyskać pomoc                                 |

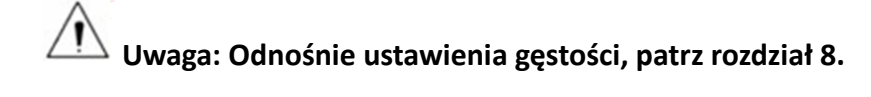

| Opis problemu                                                                       | Prawdopodobna                                       | Rozdzielczość                                                                                                    |
|-------------------------------------------------------------------------------------|-----------------------------------------------------|----------------------------------------------------------------------------------------------------|
| Zacięcie obcinacza,<br>ruchome ostrze nie<br>może wrócić do<br>pozycji spoczynkowej | Stępiony obcinacz,<br>niewystarczające              | Wymienić obcinacz                                                                                                    |
|                                                                                     | Zużyta przekładnia i<br>koła napędowe               | Wymienić przekładnię i koło                                                                                                 |
|                                                                                     | Silnik jest spalony                                 | Wymienić silnik                                                                                                    |
|                                                                                     | Skrawki papieru                                     | Wyczyść skrawki papieru w systemie<br>podawania papieru                                                                     |
| Niewystarczające<br>cięcie                                                          | Stępiona krawędź<br>noża, papier jest zbyt<br>gruby | Wymienić nóż                                                                                                    |
| Zacięcie papieru                                                                    | Głowica drukarki<br>termicznej jest<br>przegrzana   | Zmniejsz gęstość drukowania                                                                                                 |
|                                                                                     | Szybkość druku jest<br>zbyt duża                    | Zmniejsz prędkość drukarki do możliwości<br>głowicy drukarki termicznej                                                     |
|                                                                                     | Nieprawidłowa<br>pozycja podawania<br>papieru       | Umieść papier równolegle z uchwytem<br>papieru i włóż do przestrzeni między rolką<br>płytową a głowicą drukarki termicznej. |

# 6.4 Problemy pojawiają się podczas cięcia papieru

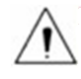

Uwaga: Odnośnie ustawienia gęstości, patrz rozdział 8.

### 6.5 Usuwanie zaciętego papieru

**Ostrzeżenie:** Nie dotykaj głowicy drukującej termicznej, ponieważ podczas druku robi się bardzo gorąca.

Jeśli można otworzyć pokrywę drukarki, należy ją obsługiwać zgodnie z następującymi czynnościami.

1) Wyłącz drukarkę i otwórz pokrywę.

2) Wyjmij zacięty papier, ponownie załaduj rolkę papieru i zamknij pokrywę drukarki.

# 7 CZYSZCZENIE I KONSERWACJA DRUKARKI

Jakość druku może ulec pogorszeniu przez kurz, substancję obcą, substancję klejącą lub inne zanieczyszczenia, które utknęły w głowicy drukarki lub wewnątrz drukarki.

Po zabrudzeniu wyczyść głowicę drukującą zgodnie z następującymi instrukcjami:

#### 💥 UWAGA

1) Przed czyszczeniem należy wyłączyć drukarkę.

 Ponieważ głowica drukująca nagrzewa się podczas drukowania, przed czyszczeniem głowicy drukującej, wyłączyć drukarkę i odczekać około 2 ~ 3minuty.

3) Podczas czyszczenia głowicy drukującej należy uważać, aby nie dotykać rozgrzanej części głowicy.

Głowica drukująca jest podatna na uszkodzenia spowodowane elektrycznością statyczną itp.

4) Należy uważać, aby głowica drukująca nie została w żaden sposób porysowana i/lub uszkodzona.

#### 7.1 Czyszczenie głowicy

- Otwórz pokrywę drukarki, a następnie użyj pędzelka, aby wyczyścić głowicę w kierunku od środka głowy do krawędzi.
- Po oczyszczeniu głowicy nie używaj drukarki, dopóki alkohol używany do czyszczenia nie odparuje całkowicie (1 ~ 2 min), a drukarka całkowicie wyschnie.

#### 7.2 Czyszczenie czujników, rolki i/lub podajnika papieru

1) Otwórz pokrywę drukarki, a następnie wyjmij papier.

- 2) Usunąć kurz lub obcą substancję za pomocą suchej szmatki lub wacika.
- 3) Zamoczyć szmatkę lub wacik w alkoholu do użytku medycznego i używać go do usuwania kleju, obcych substancji lub innych zanieczyszczeń.
- Po oczyszczeniu elementów nie używaj drukarki, dopóki alkohol nie odparuje całkowicie (1 ~ 2 min), a drukarka całkowicie wyschnie.

X Oczyścić części, gdy jakość wydruku ulegnie pogorszeniu.

# 8 PROGRAM NARZĘDZIOWY

Program narzędziowy jest dedykowany do pracy pod następującymi systemami operacyjnymi:

- Microsoft Windows 10 (32 bit/64 bit)
- Microsoft Windows 8 (32 bit/64 bit)
- Microsoft Windows 7 SPI (32 bit/64 bit)
- Microsoft Windows Vista SP2 (32 bit/64 bit)
- Microsoft Windows XP Professional SP3 (32 bit)
- Microsoft Windows Server 2012(64 bit)
- Microsoft Windows Server 2008 R2

### 8.1 Instalowanie programu serwisowego drukarki

Poniższe ekrany przedstawiają instalację w środowisku Windows 7.

- 1) Uruchom pakiet instalacyjny.
- 2) Wybierz "Angielski" i kliknij "OK".

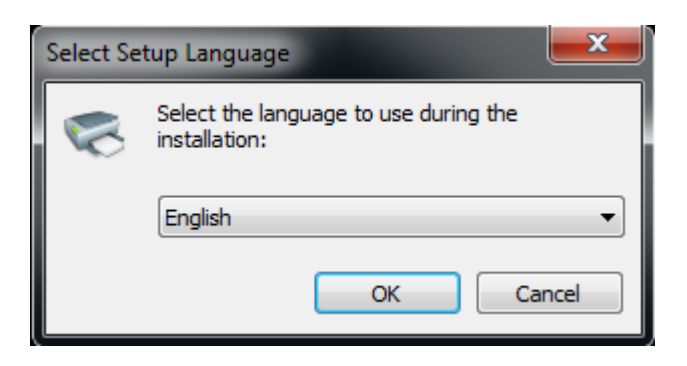

3) Wybierz "Akceptuję umowę", a następnie kliknij przycisk "Dalej".

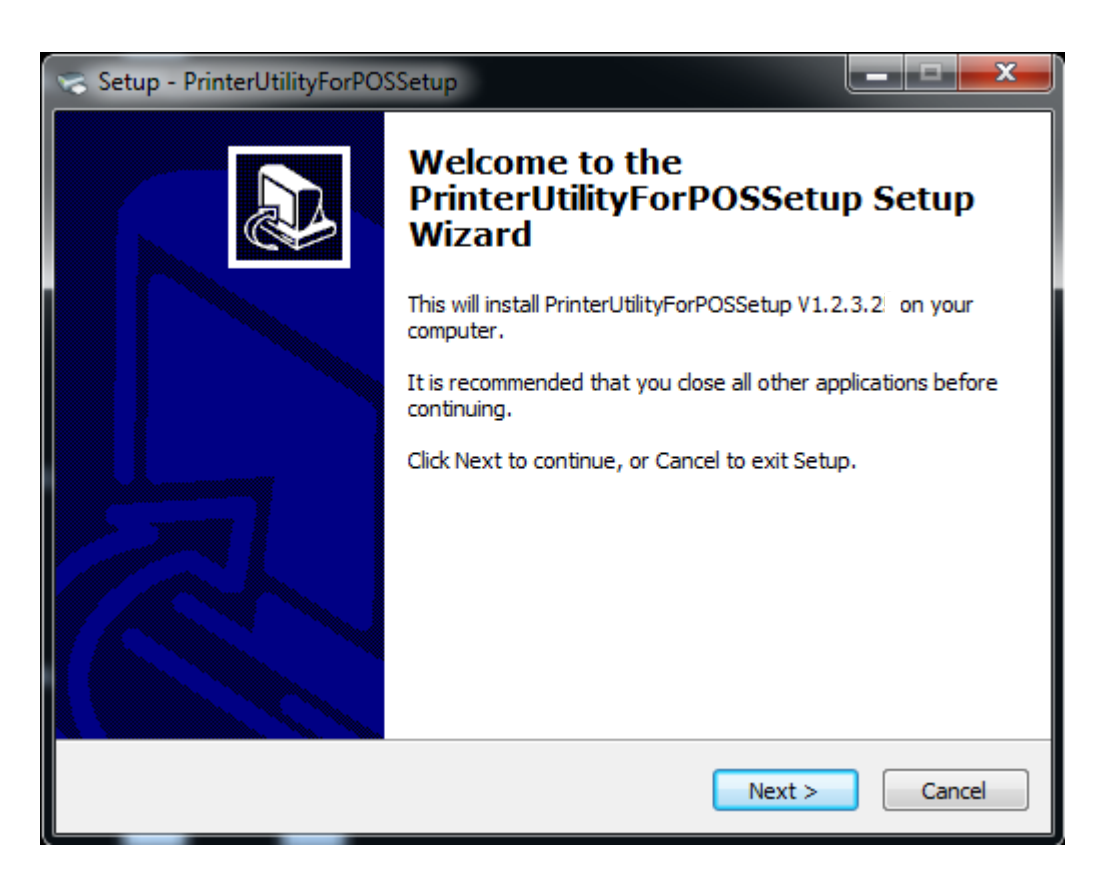
4) Kliknij "Dalej".

| 🤝 Setup - PrinterUtilityForPOSSetup                                                    |   |
|----------------------------------------------------------------------------------------|---|
| Select Destination Location<br>Where should PrinterUtilityForPOSSetup be installed?    | 2 |
| Setup will install PrinterUtilityForPOSSetup into the following folder.                |   |
| To continue, click Next. If you would like to select a different folder, click Browse. |   |
| C:\Program Files (x86)\PrinterUtilityForPOSSetup Browse                                |   |
| At least 111.2 MB of free disk space is required.                                      |   |
|                                                                                        |   |
| < Back Next > Cancel                                                                   |   |

5) Wybierz folder menu Start. Kliknij "Dalej".

| Setup - PrinterUtilityForPOSSetup                                                 | _ 🗆 🗙      |
|-----------------------------------------------------------------------------------|------------|
| Select Start Menu Folder<br>Where should Setup place the program's shortcuts?     |            |
| Setup will create the program's shortcuts in the following Start Mer              | nu folder. |
| To continue, click Next. If you would like to select a different folder, click Br | owse.      |
| PrinterUtilityForPOS                                                              | rowse      |
|                                                                                   |            |
|                                                                                   |            |
|                                                                                   |            |
|                                                                                   |            |
|                                                                                   |            |
|                                                                                   |            |
| < Back Next >                                                                     | Cancel     |

6) Kliknij przycisk "Zainstaluj".

| 🤝 Setup - PrinterUtilityForPOSSetup                                                                                     | ×      |
|----------------------------------------------------------------------------------------------------|--------|
| Ready to Install<br>Setup is now ready to begin installing PrinterUtilityForPOSSetup on your<br>computer.               |        |
| Click Install to continue with the installation, or click Back if you want to review or<br>change any settings.         |        |
| Destination location:<br>C:\Program Files (x86)\PrinterUtilityForPOSSetup<br>Start Menu folder:<br>PrinterUtilityForPOS | *      |
| < >                                                                                                    | Ŧ      |
| < Back Install (                                                                                                    | Cancel |

7) Kliknij przycisk "Zakończ". Narzędzie zostało pomyślnie zainstalowane.

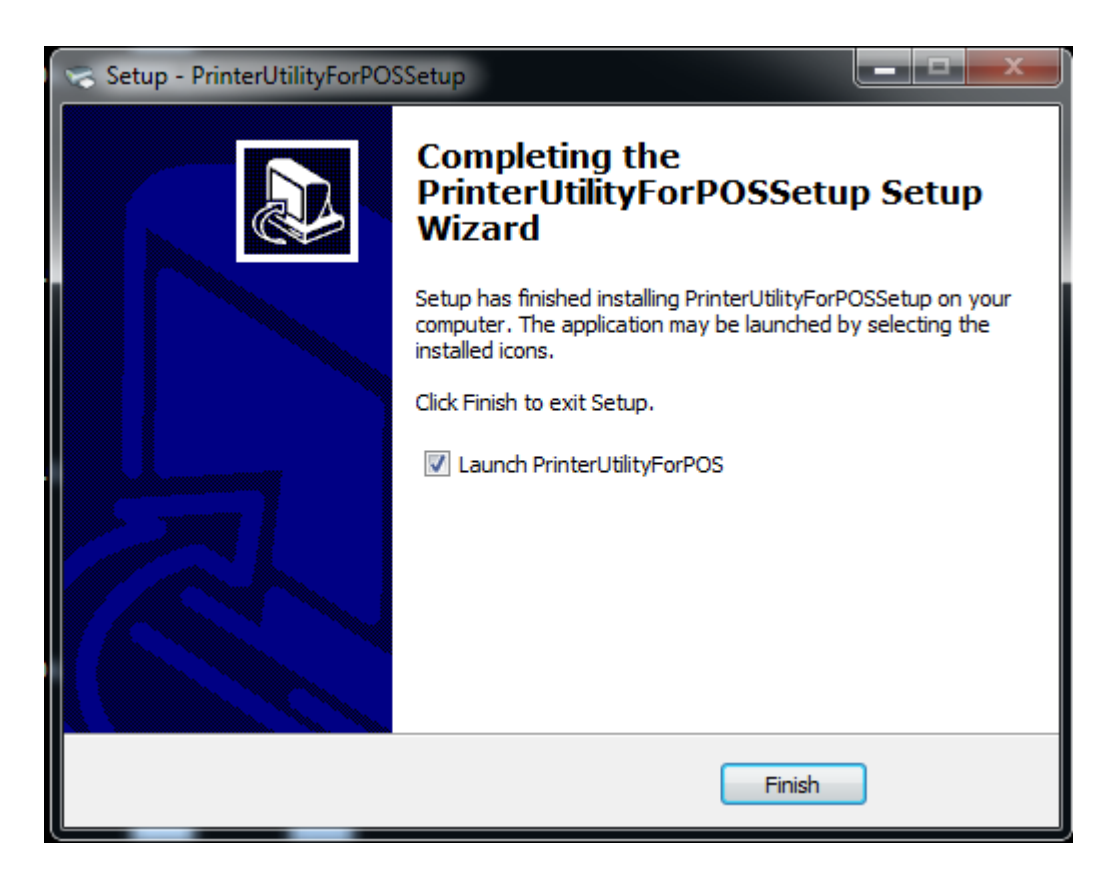

# 8.2 Użytkowanie programu narzędziowego

Ostrzeżenie: W innym systemie operacyjnym wygląd okienka może się trochę różnić. Proszę postępować zgodnie ze wskazówkami.

# 8.2.1 Dodawanie/modyfikowanie/usuwanie/łączenie drukarki

# 8.2.1.1 Dodaj drukarkę

### 1) Kliknij "Dodaj drukarkę".

| Printer Utility Version 1.2.3.23 |             | _ <b>_</b> ×    |
|----------------------------------|-------------|-----------------|
| Select Language                  |             |                 |
| Printer List:                    |             |                 |
| POS80D   USB   POS80D            |             | Add Printer     |
|                                  |             | Modify Printer  |
|                                  |             |                 |
|                                  |             | Delete Printer  |
|                                  |             | Connection Test |
| Functions                        |             |                 |
|                                  |             |                 |
| Printer Test                     | Command     | d Test          |
|                                  |             |                 |
| Manage Images                    | Compatible  | Mode            |
|                                  |             |                 |
| Code Page Setting                | Download    | Fonts           |
|                                  |             |                 |
| Parameter Setting                | Advanced Se | ettings         |
|                                  |             |                 |
| FW Update                        |             | Close           |
|                                  |             |                 |

2) Wybierz odpowiedni typ drukarki i port. Następnie kliknij "OK".

| Add Printer     | x                |
|-----------------|------------------|
| Printer driver: | POS80D -         |
| PortInfo        |                  |
| Port type:      | USB 🔹            |
| Automatic ider  | tification port. |
|                 |                  |
|                 |                  |
|                 |                  |
| Notes:          |                  |
|                 |                  |
|                 | OK Cancel        |
|                 |                  |

# 8.2.1.2 Modyfikowanie ustawień drukarki

1) Wybierz z listy drukarkę, której parametry chcesz zmodyfikować. Kliknij przycisk "Modyfikuj drukarkę".

| Printer Utility Version 1.2.3.23 |                                      |
|----------------------------------|--------------------------------------|
| Select Language                  |                                      |
| Printer List:                    |                                      |
| POS80D   USB   POS80D            | Add Printer                          |
|                                  |                                      |
|                                  | Modify Printer                       |
|                                  | Delete Printer                       |
|                                  | Connection Test                      |
| Functions                        |                                      |
| Printer Test                     | Command Test                         |
| Manage Images                    | Download Image In<br>Compatible Mode |
| Code Page Setting                | Download Fonts                       |
| Parameter Setting                | Advanced Settings                    |
| FW Update                        | Close                                |

2) Wybierz nową drukarkę i nowy port. Następnie kliknij "OK".

| Select Port     | x                           |
|-----------------|-----------------------------|
| Printer driver: | POS80D 👻                    |
| PortInfo        |                             |
| Port type:      | USB 🗸                       |
| Automatic ider  | DSB<br>TCP/IP<br>COM<br>LPT |
| Notes:          |                             |
|                 | OK Cancel                   |

3) Nowa drukarka zostanie pomyślnie dodana.

## 8.2.1.3 Usuwanie drukarki

| POS58A(ETH)   USB   POS58A(ETH)  <br>POS80D   USB   POS80D | Add Printer         |
|------------------------------------------------------------|---------------------|
|                                                            | Modify Prints       |
|                                                            | wounyPrinte         |
|                                                            | Delete Printe       |
|                                                            | Connection To       |
|                                                            | Connection les      |
| Functions                                                  |                     |
|                                                            |                     |
| Printer Test                                               | Command Test        |
|                                                            | Demolocit lances la |
| Manage Images                                              | Compatible Mode     |
|                                                            |                     |
| Code Page Setting                                          | Download Fonts      |
|                                                            |                     |
| Parameter Setting                                          | Advanced Settings   |
|                                                            |                     |
|                                                            |                     |

1) Wybierz z listy drukarkę, którą chcesz usunąć, a następnie kliknij przycisk "Usuń drukarkę".

2) Kliknij przycisk "Tak", a następnie drukarka zostanie usunięta.

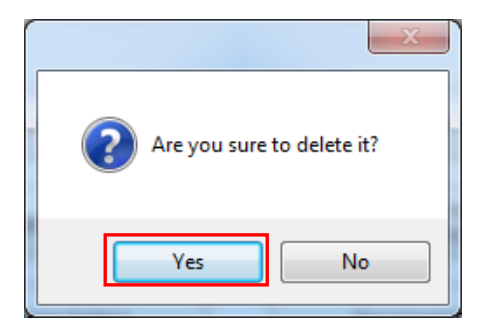

# 8.2.1.4 Test połączenia

### Upewnij się, że drukarka jest podłączona do komputera i jest włączona.

1) Wybierz drukarkę. Kliknij "Test połączenia".

| 🔅 Printer Utility Version 1.2.3.23 |                          |                   |
|------------------------------------|--------------------------|-------------------|
| Select Language                    |                          |                   |
| Printer List:                      |                          |                   |
| POS80D   USB   POS80D              |                          | Add Printer       |
|                                    |                          |                   |
|                                    |                          | Modify Printer    |
|                                    |                          | Delete Printer    |
|                                    |                          | Connection Test   |
| Functions                          |                          |                   |
| Printer Test                       | Command                  | d Test            |
| Manage Images                      | Download I<br>Compatible | mage In<br>e Mode |
| Code Page Setting                  | Download                 | l Fonts           |
| Parameter Setting                  | Advanced Se              | ettings           |
| FW Update                          |                          | Close             |

2) Jeśli połączenie zakończy się pomyślnie, pojawi się następujące okno. Jeśli połączenie nie powiedzie się, podłącz drukarkę do komputera.

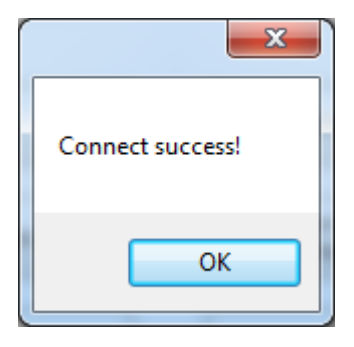

# Uwagi:

- 1) Upewnij się, że drukarka jest podłączona do komputera i włącza się.
- 2) Upewnij się, że w drukarce jest załadowany papier.
- 3) Przed użyciem kolejnych funkcji należy najpierw przeprowadzić "Test połączenia".

### 8.2.2 Funkcje

Funkcja testu realizuje zawiera następujące elementy:

- Test drukarki
- Test poleceń
- Zarządzanie obrazami
- Pobieranie obrazu w trybie zgodności
- Ustawienie strony kodowej
- Pobieranie czcionek
- Ustawienie parametrów
- Ustawienia zaawansowane

### 8.2.2.1 Test drukarki

#### 1) Autotest

Kliknij "Autotest", aby sprawdzić, czy drukarka prawidłowo drukuje.

| Printer Test               | x                   |
|----------------------------|---------------------|
| Open #1 Cash Drawer        | Open #2 Cash Drawer |
| Self Test                  | Full Cut Test       |
| Partial Cut Test           | Print Barcode       |
| Print Text Test            | 2D Code Test        |
| Print Available Code Pages | Printer Status      |
|                            |                     |

#### 2) Test pełnego obcinania

Kliknij "**Full Cut Test**", a papier zostanie automatycznie obcięty. Jest to tryb pełnego obcinania. Papier będzie spadać z wylotu papieru po cięciu.

3) Test częściowego cięcia

Kliknij test obcinania "**Partial Cut Test**", a papier zostanie automatycznie przycięty. Wydrukowane odcinki papieru będą połączone niewielką częścią na środku, jak pokazano na rysunku:

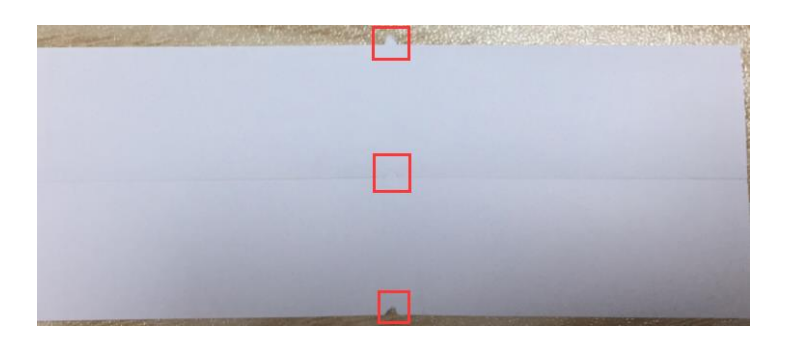

4) Test wydruku testowego

Kliknij "**Print Text Test**", wprowadź tekst, który chcesz wydrukować. Po kliknięciu przycisku "Drukuj" drukarka rozpocznie drukowanie zawartości tekstowej.

| Print Test Text                          | X                                         |
|------------------------------------------|-------------------------------------------|
| Please enter the text you need to print: | (Length < 5000)                           |
| Printer Text Test                        |                                           |
|                                          | Select Language Language:  Printer  Close |
|                                          |                                           |

∕∕∩ Uwaga:

Opcja języka w prawym dolnym rogu jest sprawdzana zgodnie z tekstem wejściowym.

### 5) Kod 2D

### Kliknij tryb QRCode.

| 2D Code Test            | <b>—</b> |
|-------------------------|----------|
| QRCode PDF417           |          |
| Model:                  | 2 •      |
| Module size:            | 3 💌      |
| Error correction level: | L 7% 🔹   |
|                         |          |
|                         |          |
|                         |          |
|                         |          |
| Deter                   |          |
| Data.                   | Â        |
|                         |          |
|                         | ·        |
| Print                   | Close(C) |

### ▲ Model: 1~2

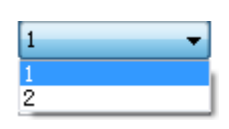

▲ Rozmiar modułu: 1 ~16

Im większa wartość modułu, tym, tym większy jest wydrukowany kod QR.

▲ Poziom korekcji błędów: 7%~30%

Im wyższy poziom korekcji błędów, tym, tym bardziej intensywna grafika modułu.

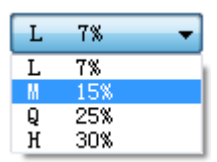

#### Kliknij tryb PDF417.

| 2D Code Test            | ×           |
|-------------------------|-------------|
| QRCode PDF417           |             |
| Columns:                | 0           |
| Rows:                   | 0           |
| Width of the module:    | 3 🔹         |
| Row height:             | 3 🔹         |
| Error correction        |             |
| Level model             | Ratio model |
| Error correction level: | 1           |
| Data:                   | *           |
| Print                   | Close(C)    |

- ▲ Kolumny: 0 ~ 30
- ▲ Rzędy: 0 ~ 90
- ▲ Szerokość modułu: 2 ~ 6

Im większa wartość modułu, tym większa szerokość drukowanego kodu kreskowego PDF417.

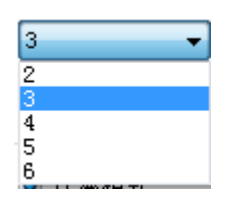

▲ Wysokość rzędu: 2 ~ 8

Im większa wartość modułu, tym, tym dłuższy drukowany kod kreskowy PDF417.

▲ Poziom połączenia błędu

# 8.2.2.2 Test poleceń

W teście poleceń można wysłać polecenie do drukarki. Tekst wejściowy lub dane szesnastkowe. Zaznacz plik lub wprowadź polecenie w polu wprowadzania.

1) Kliknij "Send By Text", następnie wprowadź polecenie.

| Printer Test  | Roman Lan |              | ×                                                                                                    |
|---------------|-----------|--------------|----------------------------------------------------------------------------------------------------|
|               |           | Load File(L) | Send Option<br>Send By Text<br>Send By Hex<br>Sending Recycle<br>Send Interval 3000 >100ms<br>Send And Receive Data<br>Recive Data Length: 256<br>Clear After Sending |
| Receive Data: |           | Read         | Send (S)<br>Clear (CL)<br>Close (C)                                                                                                    |

▲ Powtarzanie wysyłanego polecenia:

Gdy interwał jest ustawiony na 3000ms (można ustawić inny interwał w razie potrzeby), a następnie kliknij przycisk "Wyślij", drukarka zaczyna drukować cyklicznie. Kliknij przycisk "Zatrzymaj", aby zatrzymać drukowanie.

| Send Option               |
|---------------------------|
| ◎ Send By Text            |
| 🔘 Send By Hex             |
| Sending Recycle           |
| Send Interval 3000 >100ms |
| 📃 Send And Receive Data   |
| Recive Data Length: 256   |
| 📃 Clear After Sending     |
|                           |
| Send (S)                  |
| Clear (CL)                |
| Close(C)                  |

 Kliknij "Send By Hex", wprowadź polecenie, które zostanie wysłane jako kod szesnastkowy. (Skonwertuj tekst na kod szesnastkowy (HEX) lub wyślij polecenie ESC)

| Printer Test       |        |                     | ×        |
|--------------------|--------|---------------------|----------|
| Load Fi            | e(L) S | end Option          |          |
|                    | (      | Send By Text        |          |
|                    | (      | Send By Hex         |          |
|                    |        | Sending Recycle     |          |
|                    |        | Send Interval 3000  | ) >100ms |
|                    |        | Send And Receive Da | a        |
|                    |        | Recive Data Length: | 256      |
|                    |        | Clear After Sending |          |
|                    |        |                     |          |
|                    |        | Send(S)             |          |
| Receive Data: Read |        |                     |          |
|                    | *      | Clear(CL)           |          |
|                    |        |                     |          |
|                    | Ŧ      | Close(C)            |          |
|                    |        |                     |          |

|                              | Print Alignment                   |
|------------------------------|-----------------------------------|
|                              | Download(D)                       |
|                              | Print(P)                          |
|                              | Delete Image(E)                   |
|                              | Delete All Images                 |
|                              | Refresh(R)                        |
| Total space:<br>Already load | 256KB,Free space:256KB;<br>ed :0. |

# 8.2.2.3 Zarządzanie obrazami

1) Kliknij przycisk "**Download**", aby dodać obraz, jeśli chcesz wydrukować obraz, ustaw lokalizację wydruku przed kliknięciem "**Download mode of G**", aby wydrukować obraz. (Jest zalecane, aby użyć obrazu w formacie BMP)

| Download image                 |                                                 |                 |                      |
|--------------------------------|-------------------------------------------------|-----------------|----------------------|
| Select File(F):                | Add(A)                                          | Delete(D)       |                      |
|                                |                                                 |                 |                      |
|                                |                                                 |                 |                      |
|                                |                                                 |                 | Print preview        |
|                                |                                                 |                 |                      |
|                                |                                                 |                 |                      |
| Note:Use the file order NO. of | f the image as a built−in printer image number. |                 | (Image space < {0}B) |
| A                              |                                                 |                 |                      |
| Download mode of G             | Print image after download is completed         | Print Alignment | <b>•</b>             |
|                                |                                                 |                 |                      |
|                                |                                                 |                 |                      |
|                                |                                                 |                 |                      |

2) Wybierz wyjustowanie wydruku, środek, lewa i prawa strona.

| Sownload mode of G | Print image after download is completed | Left 🗸          |
|--------------------|-----------------------------------------|-----------------|
|                    |                                         | Print Alignment |
|                    |                                         | Left            |
|                    |                                         | Centre          |
|                    |                                         | Right           |
|                    |                                         |                 |

| c:\Użytkownicy\1993\Am                  | hbona\01.bmp            | Add(A)           | Delete(D)       |              |           |
|-----------------------------------------|-------------------------|------------------|-----------------|--------------|-----------|
|                                         |                         |                  |                 | Print        | preview   |
| Note:Use the file order NO<br>Calcel(C) | ). of the image as a bu | Download success | Print Alignment | (Image space | < 40960B) |
| Success!                                |                         | ОК               |                 |              |           |

Uwaga: Całkowita pamięć drukarki wynosi 256K, każda mapa bitowa powinna być poniżej 40K.

3) Usuń obraz.

Uwaga: Każdorazowe kliknięcie "Download mode of G" powoduje, że lista numerów obrazów zostanie wygenerowana.

| Manage your images                             |                                                       | ×     |
|------------------------------------------------|-------------------------------------------------------|-------|
| Manage your images                             | Print Alignment  Download(D) Print(P) Delete Image(E) | X     |
| Total space:256kb,Free s<br>Already loaded :4. | Delete All Images<br>Refresh(R)<br>pace:192kb;        | Close |

Kliknij listę obrazów, wybierz "**Delete selected image**" – usunięty zostanie wybrany obraz. Kliknij "**Delete all Images**" bez klikania na liście obrazów, aby usunąć wszystkie obrazy z listy.

# 8.2.2.4 Ustawienie strony kodowej

Wybierz stronę kodową z listy i kliknij "Set".

| Code Page Setting | ×     |
|-------------------|-------|
| CodeTable:        | -     |
| Set               | Close |

| Default                    |    |
|----------------------------|----|
| PC437(USA:Standard Europe) | Ċ. |
| Katakana                   |    |
| PC850(Multilingual)        |    |
| PC860(Portuguese)          |    |
| PC863(Canadian-French)     |    |
| PC865(Nordic)              |    |
| PC857(Turkish)             |    |
| PC737(Greek)               |    |
| ISO8859-/(Greek)           | =  |
| WPC1252                    | -  |
| PC866(Cynllic #2)          |    |
| PC852(Latin 2)             |    |
| PC858(Euro)                |    |
| KU42                       |    |
| TISTI(Inal)                |    |
| 11516(11al)<br>PC720       |    |
| PC/20<br>W/PC775           |    |
| PC055(Curillia)            | -  |
| PC862(Hebrew)              |    |
| PC864(Arabic)              |    |
| ISO8859-2(Latin2)          |    |
| ISO8859-15(Latin9)         |    |
| WPC1250                    |    |
| WPC1251(Cvrillic)          |    |
| WPC1253                    |    |
| WPC1254                    |    |
| WPC1255                    |    |
| WPC1256                    | Ŧ  |
|                            |    |

## 8.2.2.5 Pobieranie czcionek

Wybierz czcionkę z istniejącego pliku i kliknij "Download".

| Denne Prove | <b>—</b> × |
|-------------|------------|
|             |            |
|             |            |
|             |            |
|             |            |
|             |            |
|             |            |
|             |            |
|             |            |

Uwaga: Po pomyślnym pobraniu czcionki należy ponownie uruchomić drukarkę, aby została uwzględniona zmiana.

### 8.2.2.6 Ustawienie parametrów

Można ustawić arabskie przekształcenie znaków (na przykład: WPC1256).

| Printer Parameter settings                |  |  |
|-------------------------------------------|--|--|
| Arabic Character Transform                |  |  |
| Disable                                   |  |  |
| Enable deformation, per Voc               |  |  |
| Enable deformation, per phrase            |  |  |
| Enable Arabic rule                        |  |  |
| Take Paper Sersor                         |  |  |
| Enable                                    |  |  |
| Language Mode                             |  |  |
| Language: Multi language 🗸                |  |  |
| Simplified Chinese<br>Traditional Chinese |  |  |
|                                           |  |  |

### 8.2.2.7 Ustawienia zaawansowane

Ustawienia zaawansowane zawierają poniżej przedstawione parametry. Po kliknięciu przycisku drukarka wykona odpowiednią akcję. Zmiana ustawienia zacznie obowiązywać po ponownym uruchomieniu drukarki.

| Advanced Settings  | ×                       |
|--------------------|-------------------------|
| Function Setting   | Reduction Paper Setting |
| DIP Setting        | Paper Width Setting     |
| Ethernet Setting   | USB Port Setting        |
| Black Mark Setting | Bluetooth Setting       |
| Length Of Print    | Cut Paper Config        |
| Wifi Setting       |                         |

### Ustawienie funkcji

Wybierz element i kliknij "Setting".

| unction Settings                                                    | ×         |
|---------------------------------------------------------------------|-----------|
| Long Beeping After Cutting                                          |           |
| O Disable                                                           |           |
| 🔘 Use printer buzzer                                                |           |
| 🔘 Use printer buzzer and external buzzer                            | Setting   |
| Printer Buzzer                                                      |           |
| Beeping times: 1 (1-63)                                             |           |
| Beeping time: 1 (1-255) (100ms)                                     |           |
| Beeping interval: 1 (1-255) (100ms)                                 |           |
| External Buzzer                                                     |           |
| Beeping Times: 1 (1-63)                                             |           |
| Buzzer Volume<br>Very Low O Low O Standard O Loud<br>Power-on Model | Setting   |
| Chinese Mode(Z) English Mode(V)                                     |           |
| Paper Near-End Sensor Status                                        |           |
| Enable Disable                                                      |           |
|                                                                     | Close (C) |

- Długi sygnał dźwiękowy po obcięciu papieru:
- (1) **Disable:** nie ma dźwięku po obcięciu papieru

(2) Use printer buzzer (czas, czas i interwał można ustawić, na przykład 1 ms, 2 ms lub 3 ms itp.):

Poniżej przykładowo jest ustawione następująco:

Podczas cięcia jednego odcinka, papieru za każdym razem drukarka emituje sygnał dźwiękowy przez jeden raz, czas emitowania sygnału wynosi 2 ms, a interwał sygnału wynosi 3 ms.

| Printer Buzzer    |                   |
|-------------------|-------------------|
| Beeping times:    | 1 (1-255)         |
| Beeping time:     | 2 (1-255) (100ms) |
| Beeping interval: | 3 (1-255) (100ms) |

#### Głośność brzęczyka:

| Buzzer Volume |       |          |                 |         |
|---------------|-------|----------|-----------------|---------|
| Very Low      | ⊚ Low | Standard | $\bigcirc$ Loud | Setting |

"Very low" jest minimalnym poziomem głośności, a "Loud" maksymalny. Możesz wybrać poziom głośności i kliknąć "Setting" (domyślnie: "Standardowy" poziom).

### Korekty ustawień papieru

Wybierz element i kliknij " Setting".

| Reduction Print Setting               | <b>—</b> |
|---------------------------------------|----------|
| Reduction Of Excessive Top Margin:    | Off 🔹    |
| Reduction Of Excessive Bottom Margin: | Off 🔹    |
| Reduction Vertical Spacing:           | None 🔻   |
| Reduction Line Feeds:                 | None 🔻   |
| Reduction Height Of Barcode:          | None 🔻   |
| Setting                               | lose     |

### • Ustawienie przełączników DIP

Kliknij "Read", aby odczytać bieżące parametry drukarki, kliknij "Write", aby wysłać zmodyfikowane parametry do drukarki.

| Port: Ethernet And COM        | 📝 Memory Switch Mode    | e Set           |                       |
|-------------------------------|-------------------------|-----------------|-----------------------|
| Printer hardware setting      |                         |                 |                       |
| Auto Line Feed                | Internal Buzzer Control | Auto Cutter     | BUSY Condition        |
| Oisable                       | 🔘 Disable               | 🔘 Disable       | 🔘 Receive Full Buffer |
| 🔘 Enable                      | Inable                  | ) Enable        | Offline               |
| Print Density                 | DPI Mode                | Language Mode   |                       |
| 🔘 Light 🛛 🔘 Medium            | 🔘 180 DPI               | 🔘 Chinese, Japa | nese, Korean Mode     |
| 🖲 Standard 💿 Dark             |                         | 🧿 Multi-langua  | ge Mode               |
| COM Settings<br>Baud Rate: De | ta Length: Parity (     | Check: )        | Handshaking:          |
| 115200 • [7]                  | oits 🔻 No               | ▼ [             | DTR/DSR -             |

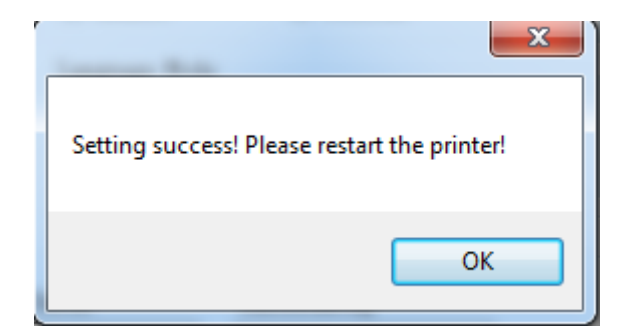

Uwaga: Gdy wybrano programowe ustawienie przełączników DIP, przełączniki fizyczne DIP w dolnej części drukarki są wyłączone. Po pomyślnym ustawieniu przełączników DIP należy ponownie uruchomić drukarkę, aby dokonane zmiany były aktywne.

#### • Ustawienie sprzętowe drukarki

1) Gęstość druku: lekka, średnia, standardowa, ciemna (domyślny poziom "standardowy")

Wartość gęstości wydruku różni się w zależności od materiału papieru i może być dostosowana do własnych potrzeb.

2) Tryb DPI: 180/203DPI (domyślnie "203 DPI")

Drukarka obsługuje obie te rozdzielczości.

3) Tryb językowy:

Tryb chiński, japoński, koreański

Tryb wielojęzyczny

#### • Ustawienie COM

- 1) Szybkość transmisji: 2400, 4800, 9600, 19200, 38400, 57600, 115200
- 2) Długość danych: 7bitów, 8bitów
- 3) Kontrola parzystości: brak, parzysta, nieparzysta
- 4) Kontrola przepływu: DTR/DSR, XON, XOFF

#### Uwaga: Aktualne ustawienia portu szeregowego można na wydruku testowym drukarki:

Np.: Strona autotestu (transmisja szeregowa 115200, Brak, 8, 1, DTR/DSR)

Szybkość transmisji: 115200

Sprawdzanie parzystości: Brak

Długość danych: 8 bitów

Bity stop: 1

ADDC: DTR/DSR

• Modyfikowanie ustawienia COM

| COM Settings        |                       |               |              |
|---------------------|-----------------------|---------------|--------------|
| Baud Rate:<br>57600 | Data Length:<br>7bits | Parity Check: | Handshaking: |

1) Po ustawieniu parametrów zgodnie z wymaganiami, kliknij "Write" i uruchom ponownie drukarkę.

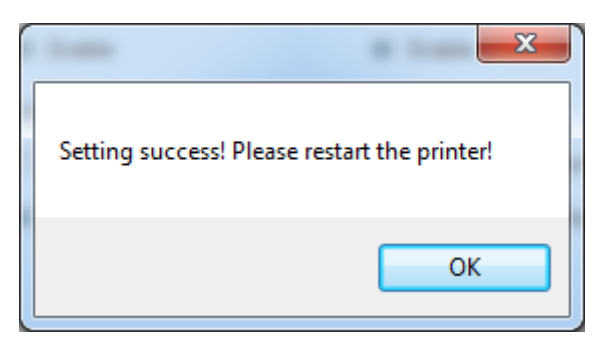

2) Po ponownym uruchomieniu drukarki uruchom program narzędziowy i kliknij przycisk "Modify Printer".

| Printer List:         |                 |
|-----------------------|-----------------|
| POS80D   USB   POS80D | Add Printer     |
|                       | Modify Printer  |
|                       | Delete Printer  |
|                       | Connection Test |

3) Wybierz typ portu "COM" i ustaw szybkość transmisji na wartość "57600", jak pokazano poniżej, parzystość "None". Po zakończeniu konfigurowania portu można używać go do transmisji danych do drukarki.

| PortInfo     |         |
|--------------|---------|
| Port type:   | COM     |
| System Port: | COM1 -  |
| Baud rate:   | 57600 💌 |
| Parity:      | None    |
| Stop Bits:   | [1 ▼]   |

Uwaga: Gdy przełącznik DIP jest w trybie "Memory Switch", to przełącznik DIP u dołu drukarki musi pozostać wyłączony.

### Ustawienie Ethernet

Ustawienie parametrów Ethernet jest podzielone na "Auto Assignment IP" i "Static IP Mode", wybierz jeden z trybów.

Uwaga: Adresy IP można uzyskać ze wydruku autotestu.

| Ethernet Setting    |                                       |
|---------------------|---------------------------------------|
| Board Type:         | Ethemet And COM                       |
| Board Soft Version: | V2.00.05 Close                        |
| Ethernet Setting    |                                       |
| DHCP:               | Auto Assignment IP                    |
| IP address:         | Static IP Model<br>Auto Assignment IP |
| Subnet mask:        | 255 . 255 . 255 . 0                   |
| Default gateway:    | 10 . 0 . 21 . 1 Set                   |
| MAC:                | D8 : 80 : 39 : 78 : 5F : AA           |
|                     |                                       |

- Statyczny tryb IP
- 1) Zmień adres IP drukarki tak, aby adres IP drukarki (np. 192.168.0.33) był tym samym segmentem co adres IP hosta (np. 10.0.21.89).

Przykład:

| Ethernet Setting    | ×                           |
|---------------------|-----------------------------|
| Board Type:         | Ethemet And COM             |
| Board Soft Version: | V2.00.05 Close              |
| Ethernet Setting    |                             |
| DHCP:               | Static IP Model             |
| IP address:         | 192 . 168 . 0 . 33          |
| Subnet mask:        | 255 . 255 . 255 . 0         |
| Default gateway:    | 10 . 0 . 21 . 1 Set         |
| MAC:                | D8 : 80 : 39 : 78 : 5F : AA |
|                     |                             |

Rysunek ■ Adres IP drukarki

| Internet Protocol Version 4 (TCP/IPv4)                                                                                                    | Properties ? X    |  |
|----------------------------------------------------------------------------------------------------|-------------------|--|
| General                                                                                                    |                   |  |
| You can get IP settings assigned automatically if your network supports this capability. Otherwise, you need to ask your network administrator for the appropriate IP settings. |                   |  |
| Obtain an IP address automatical                                                                                                    | у                 |  |
| • Use the following IP address:                                                                                                    |                   |  |
| IP address:                                                                                                    | 10 . 0 . 21 . 89  |  |
| Subnet mask:                                                                                                    | 255.255.255.0     |  |
| Default gateway:                                                                                                    | 10 . 0 . 21 . 1   |  |
| Obtain DNS server address autom                                                                                                    | natically         |  |
| • Use the following DNS server add                                                                                                    | resses:           |  |
| Preferred DNS server:                                                                                                    | 10 . 10 . 0 . 2   |  |
| <u>A</u> lternate DNS server:                                                                                                    | 10 . 10 . 29 . 2  |  |
| Validate settings upon exit                                                                                                    | Ad <u>v</u> anced |  |
|                                                                                                    | OK Cancel         |  |

Rysunek 
Adres IP hosta

2) Ustaw ten sam segment sieci.

| Ethernet Setting    |                             | ×     |
|---------------------|-----------------------------|-------|
| Board Type:         | Ethemet And COM             |       |
| Board Soft Version: | V2.00.05                    | Close |
| Ethernet Setting    |                             |       |
| DHCP:               | Static IP Model 👻           |       |
| IP address:         | 10 . 0 . 21 . 33            |       |
| Subnet mask:        | 255 . 255 . 255 . 0         |       |
| Default gateway:    | 10 . 0 . 21 . 1             | Set   |
| MAC:                | D8 : 80 : 39 : 78 : 5F : AA |       |
|                     |                             |       |

Rysunek ■ Adres IP drukarki

• Automatyczne przypisanie adresu IP

Ten tryb automatycznie przypisuje adres IP (z serwera DHCP) do drukarki.

| Ethernet Setting    | X                           |
|---------------------|-----------------------------|
| Board Type:         | Ethemet And COM             |
| Board Soft Version: | V2.00.05 Close              |
| Ethernet Setting    |                             |
| DHCP:               | Auto Assignment IP          |
| IP address:         | 10 . 0 . 21 . 33            |
| Subnet mask:        | 255 . 255 . 255 . 0         |
| Default gateway:    | 10 . 0 . 21 . 1 Set         |
| MAC:                | D8 : 80 : 39 : 78 : 5F : AA |
|                     |                             |

Po zakończeniu ustawień kliknij przycisk "Write", a następnie uruchom ponownie drukarkę.

### • Ustawienie portu USB

| USB Port Setting    | ×                 |
|---------------------|-------------------|
| USB Setting         | © USB             |
| Setting( <u>S</u> ) | Close( <u>C</u> ) |

Kliknij "Virtual serial port" i uruchom ponownie drukarkę.

| Setting success! Please restart the printer! |
|----------------------------------------------|
| ОК                                           |

### • Sprawdź wirtualny port szeregowy

1) Kliknij "Menedżer urządzeń", aby wyświetlić wirtualny port. (np. com7)

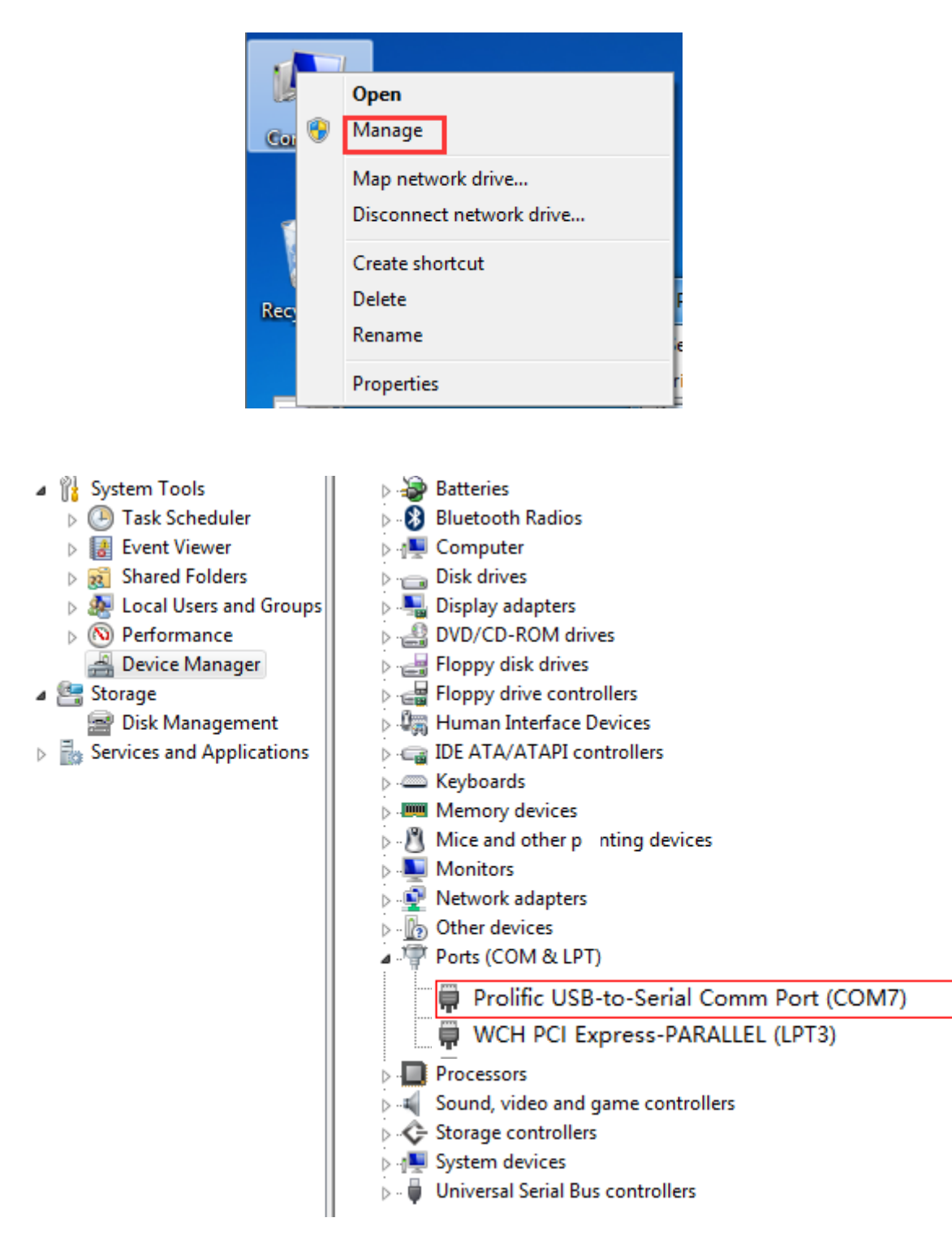
2) Wróć do programu serwisowego drukarki i kliknij "Modify Printer".

| Printer List:         |                 |  |  |
|-----------------------|-----------------|--|--|
| POS80D   USB   POS80D | Add Printer     |  |  |
|                       | Modify Printer  |  |  |
|                       | Delete Printer  |  |  |
|                       | Connection Test |  |  |

3) Zmień port na "COM7".

| PortInfo     |         |
|--------------|---------|
| Port type:   | COM 💌   |
| System Port: | COM7 -  |
| Baud rate:   | 19200 🗸 |
| Parity:      | None    |
| Stop Bits:   | [1 ▼]   |
|              |         |
| Notes:       |         |

### • <u>Ustawienie szerokości papieru</u>

Wybierz element i kliknij "**Set**".

| Set Paper Width |                                                                              |  |  |  |
|-----------------|------------------------------------------------------------------------------|--|--|--|
| Paper Width:    | 80mm(576dot)                                                                 |  |  |  |
| S               | 58mm(360dot)<br>58mm(384dot)<br>58mm(416dot)<br>80mm(512dot)<br>80mm(576dot) |  |  |  |

Uwaga: Wybierz szerokość papieru z powyższej listy zgodnie z szerokością użytego papieru.

#### Ustawienie znaku Black Mark

W przypadku używania papieru ze znakiem Black Mark można go ustawić, a drukarka automatycznie zlokalizuje jego pozycję.

| Black Mark Setting                       |   | ×         |  |
|------------------------------------------|---|-----------|--|
| ✓ Use Black Mark<br>Black Mark Setting   |   |           |  |
| Print Start Position:                    | 0 | (>=-14mm) |  |
| Cutter Start Position:                   | 0 | (≻=-25mm) |  |
| 📝 Black Mark Auto Locate                 |   |           |  |
| 👽 Cut Paper After Black Mark Auto Locate |   |           |  |
|                                          |   |           |  |
|                                          |   |           |  |
|                                          |   |           |  |
| Read                                     | • | Close     |  |

1) Pozycja początkowa drukowania (>= -14mm)

>=14mm: pozycja początkowa drukowania wynosi co najmniej 14 mm od dolnej krawędzi papieru ze znakiem.

2) Pozycja początkowa obcinacza (>= -25mm)

>=-25mm: położenie obcinacza wynosi co najmniej 25 mm od dolnej krawędzi papieru ze znakiem.

Uwaga: to ustawienie jest skuteczne tylko w przypadku urządzenia posiadającego funkcję Black Mark.

### Długość wydruku

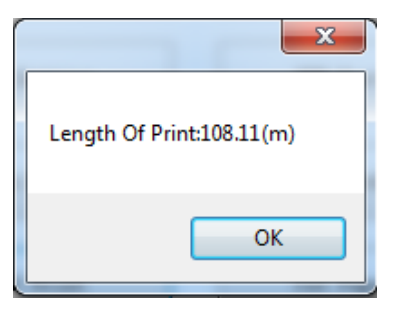

Kliknij "Length of Print", aby uzyskać długość papieru wydrukowanego przez drukarkę.

### Konfiguracja obcinacza papieru

| 🖗 Cutter Config                              |
|----------------------------------------------|
| Cut paper after the cover is closed          |
| Do not cut paper after the cover is closed   |
| Cut paper when power on                      |
| Do not cut paper when power on               |
|                                              |
|                                              |
| Setting success! Please restart the printer! |
| ОК                                           |

- 1) **Cut paper after the cover is closed**: drukarka automatycznie obcina papier po zamknięciu pokrywy.
- Do not cut paper after the cover is closed: drukarka nie obcina automatycznie papieru po zamknięciu pokrywy.
- 3) Cut paper when power on: drukarka automatycznie obcina papier po włączeniu zasilania.
- 4) Do not cut when power on: drukarka nie obcina automatycznie papieru po włączeniu drukarki.

x

# 8.3 Aktualizacja oprogramowania układowego (firmware)

1) Kliknij "FW Update".

| Select Language       |        |                           |                 |
|-----------------------|--------|---------------------------|-----------------|
| POS80D   USB   POS80D |        |                           | Add Printer     |
|                       |        |                           | Modify Printer  |
|                       |        |                           | Delete Printer  |
|                       |        |                           | Connection Tes  |
| Functions             |        |                           |                 |
| Printer Tes           | st     | Command                   | l Test          |
| Manage Im             | ages   | Download Ir<br>Compatible | nage In<br>Mode |
| Code Page S           | etting | Download                  | Fonts           |
| Parameter S           | etting | Advanced Se               | ttings          |
| FW Update             |        |                           | Close           |

| bettee finitiale opgrade |           |
|--------------------------|-----------|
| Select File:             |           |
|                          |           |
| Device:                  | Update(D) |
|                          |           |
|                          |           |

2) Gdy pojawi się "Drukarka", wybierz plik z rozszerzeniem DFU.

| Device Firmware Upgrade                          |           |
|--------------------------------------------------|-----------|
| Select File:                                     |           |
| C:\Users\wangyuxiang\Desktop\POS80 _V1.00.40.dfu |           |
| Device: Printer                                  | Update(D) |
|                                                  |           |
|                                                  |           |

- 3) Kliknij "Update".
- 4) Po zakończeniu aktualizacji pojawi się komunikat o pomyślnym zakończeniu operacji.

| Device Firmware Upgrade |                 | investor for | ×        |
|-------------------------|-----------------|--------------|----------|
| Select File:            | x               |              |          |
| Device: Printer         | Update Success! |              | Quit (Q) |
| Vpdate Success!         | ОК              |              |          |

5) Uruchom ponownie drukarkę.

# **9 STEROWNIK SYSTEMU WINDOWS**

## 9.1 Informacje ogólne

Niniejsza instrukcja instalacji sterownika systemu Windows zawiera informacje o instalacji, szczegółową specyfikację i sposób instalacji sterownika drukarki zgodnie z systemem operacyjnym komputera.

### 9.2 Środowisko systemu operacyjnego (OS)

Sterownik drukarki może być instalowany w następujących systemach operacyjnych.

- Microsoft Windows 10 (32 bit/64 bit)
- Microsoft Windows 8 (32 bit/64 bit)
- Microsoft Windows 7 SPI (32 bit/64 bit)
- Microsoft Windows Vista SP2 (32 bit/64 bit)
- Microsoft Windows XP Professional SP3 (32 bit)
- Microsoft Windows Server 2012(64 bit)
- Microsoft Windows Server 2008 R2

### 9.3 Przygotowanie sterownika systemu Windows

Sterownik systemu Windows znajduje się w załączonym dysku CD.

# 9.4 Instalacja sterownika systemu Windows

Ostrzeżenie: W różnych systemach operacyjnych i różnych typach sterowników ekrany mogą się różnić. Proszę postępować zgodnie ze wskazówkami. W przykładach instalacji sterownika NPOS T800N został wykorzystany Windows 7.

1) Kliknij dwukrotnie plik instalacyjny sterownika drukarki.

2) Wybierz "Angielski" i kliknij "OK".

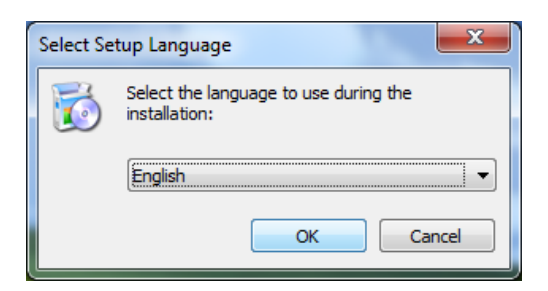

3) Wybierz "Akceptuję umowę", a następnie kliknij "Dalej".

| 5 | Setup - POS Printer Driver v2.7.1.2                                                                                                    |
|---|----------------------------------------------------------------------------------------------------|
|   | License Agreement Please read the following important information before continuing.                                                                                                    |
|   | Please read the following License Agreement. You must accept the terms of this<br>agreement before continuing with the installation.                                                                                                    |
|   | CAREFULLY READ THE FOLLOWING LEGAL AGREEMENT. THE SOFTWARE<br>PROVIDED WITH THIS AGREEMENT (THE "SOFTWARE") IS LICENSED AND ITS<br>USE IS SUBJECT TO THE TERMS AND CONDITIONS BELOW. IF YOU DO NOT<br>AGREE TO THE TERMS OF THIS AGREEMENT, PROMPTLY DESTROY THE<br>SOFTWARE AND DOCUMENTATION. |
|   | 1. LICENSE GRANT                                                                                                    |
|   | This software is only to be used with the equipment for which it has be made. My company grants to you a non-exclusive, non-transferable right to use the SOFTWARE on the computer(s) that will print to the thermal printer(s). This                                                           |
|   | I accept the agreement                                                                                                    |
|   | I do not accept the agreement                                                                                                    |
|   | Next > Cancel                                                                                                    |

**W** Uwaga: Jeśli drukarka jest już podłączona do komputera przez port USB, wystarczy kliknąć "Install", aby automatycznie zainstalować sterownik. W przeciwnym razie przejdź do następnego kroku. 4) Kliknij "Dalej".

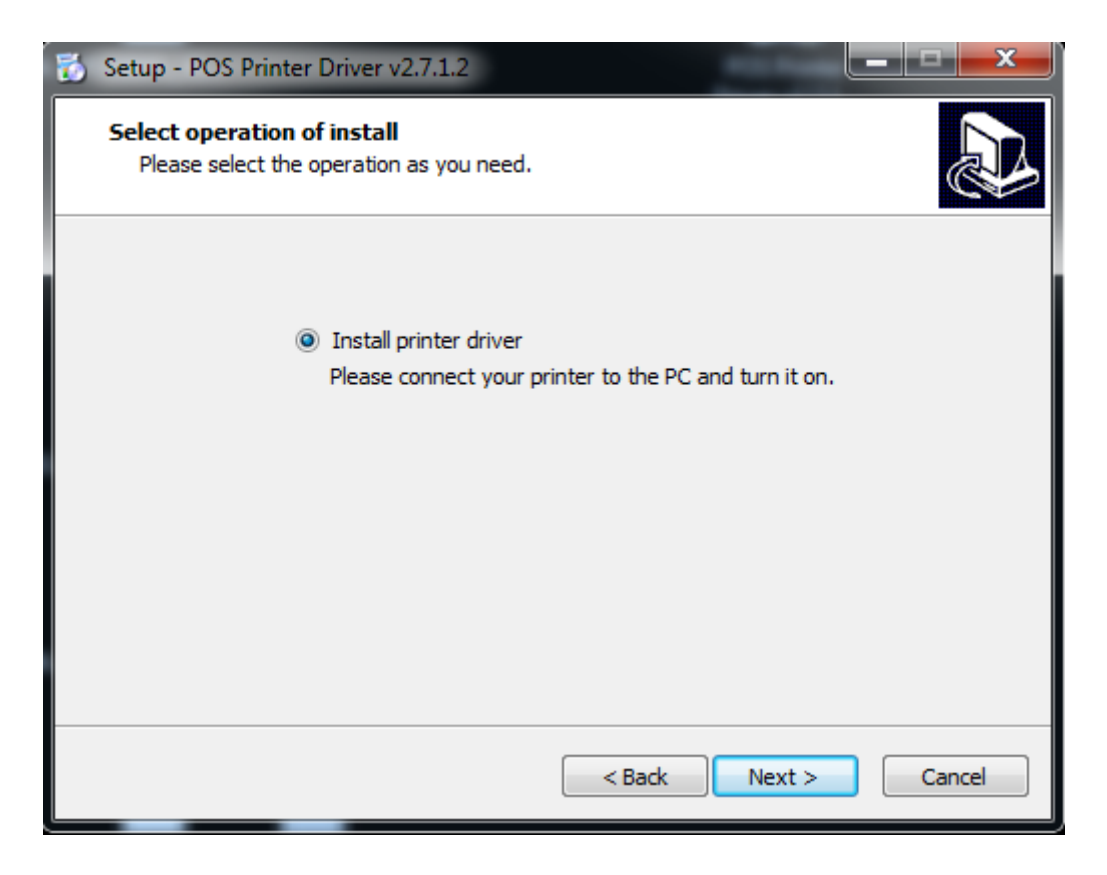

5) Wybierz odpowiedni typ i port (USBxxx jest dla portu USB, COMx jest dla portu szeregowego).

Wybierz typ sterownika, portu, na przykład "NPOS T800N", "USB" jako port. Kliknij "Dalej".

| 🔂 Setup - POS Printer Driver v2.7.1.2                                                             |                                                                                                    |  |  |  |
|---------------------------------------------------------------------------------------------------|----------------------------------------------------------------------------------------------------|--|--|--|
| Select the port of printer driver<br>Select the default installation port name of printer driver. |                                                                                                    |  |  |  |
| USB001<br>172.20.10.9<br>Cloud TCP/IP Port<br>SHRFAX:<br>COM1:<br>COM2:                           | Printer Model: POS80D    Pre-install Driver Name: POS80D                                                     |  |  |  |
| COM3:<br>COM4:<br>FILE:<br>LPT1:<br>LPT2:<br>LPT3:<br>XPSPort:                                    | Baud Rate:    9600 • Parity:    NONE •      Data Bits:    8 • Stop Bits:    1 •      Flow Control:    NONE • |  |  |  |
|                                                                                                   | Add TCP/IP Port                                                                                              |  |  |  |
| < Back Next > Cancel                                                                              |                                                                                                    |  |  |  |

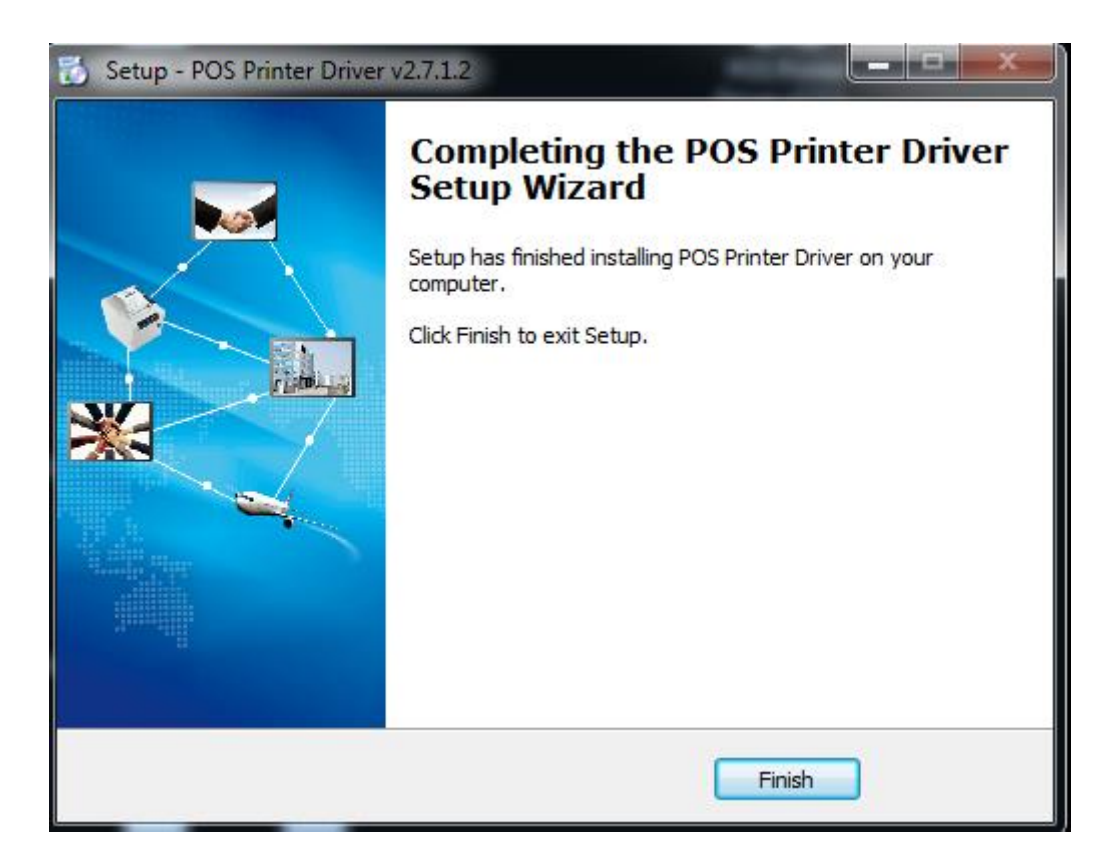

6) Kliknij przycisk "Zakończ", sterownik został pomyślnie zainstalowany.

7) Po instalacji ikonę drukarki znajdziesz w "Start"→"Urządzenia i drukarki".

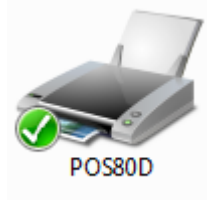

Uwaga: Jeśli sterownik został już zainstalowany (bez względu na rodzaj portu), to po podłączeniu drukarki do komputera, automatycznie utworzy port USB.

### 9.5 Szczegółowe ustawienie sterownika systemu Windows

### 9.5.1 Preferencje drukowania

 Kliknij "Start" → "Urządzenia i drukarki". Kliknij prawym przyciskiem myszy na ikonie "NPOS T800N" (lub POS80D) i wybierz "Preferencje drukowania".

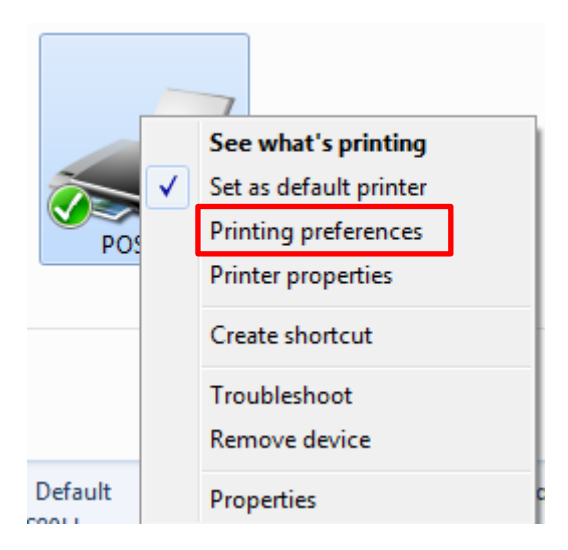

2) W zależności od potrzeb, wybierz i zmień ustawienia opcji "Paper" \ "Offset" \ "Rotate" \ "Effect" \
"Kopie" w zakładce "Page".

| POS80D Printing Preferences                        | X                           |  |  |
|----------------------------------------------------|-----------------------------|--|--|
| Page Watermark Halftone Printer Set                | ting Barcode About          |  |  |
| Paper Paper Name: Custom(72.0mm * 297.0mm) Manager |                             |  |  |
| Offset<br>Horizontal: 0.0 🚔 mm Vert                | tical: 0.0 🚔 mm             |  |  |
| Preview Rotate PRT                                 | Effect<br>Mirror<br>Inverse |  |  |
| © 180°<br>© 270°                                   | Scale: 100 🔦 %              |  |  |
| Copies<br>Copies: 1 Advanced                       |                             |  |  |
| ОК                                                 | Cancel Apply                |  |  |

• Kliknij "Manager", tutaj możesz dodać lub usunąć papier.

| Custom Paper Mar | ager   |                      | ×      |
|------------------|--------|----------------------|--------|
| Custom Paper Lis | t      |                      |        |
|                  |        |                      | Delete |
|                  |        |                      |        |
|                  |        |                      |        |
|                  |        |                      |        |
| Custom Paper Op  | otions |                      |        |
| Paper Name:      |        |                      | Save   |
| Paper Width:     | 10.0   | [ 10.0 - 600.0 mm ]  |        |
| Paper Length:    | 10.0   | [ 10.0 - 3276.0 mm ] |        |
|                  |        | ОК                   | Cancel |

• Kliknij "**Advanced Setting**", aby uzyskać dostęp do zakładek "Save Paper/Cut Paper/Feed Paper/Cash Drawer/Custom Command/Logo/Buzzer/Code Page".

Save Paper

| Advanced Setting |           |                |               | ×            |
|------------------|-----------|----------------|---------------|--------------|
| Custom Command   | Logo      | Buzzer         | Compressio    | on Code Page |
| Save Paper       | Cut Paper | Fee            | d Paper       | Cash Drawer  |
| © Nor<br>⊚ Top   | ne<br>)   | ම Bot<br>⊚ Top | tom<br>Bottom |              |
|                  |           |                | ОК            | Cancel       |

### Cut Paper

| dvanced Setting |                                           |                 |          |     |        |        |      | <b>—</b> × |
|-----------------|-------------------------------------------|-----------------|----------|-----|--------|--------|------|------------|
| Custom Command  | Logo                                      | Bu              | izzer    |     | Compre | ession | 0    | Code Page  |
| Save Paper C    | ut Paper                                  |                 | Fe       | eed | Paper  | - (    | Cash | Drawer     |
| Cut When:       | End Doc                                   | umei            | nt       | _   |        | •      |      |            |
| Cut Mode:       | None<br>Start Do<br>Start Pag<br>End Page | cume<br>ge<br>e | ent      |     |        |        |      |            |
| Cut Distance:   | End Doct<br>0.0                           | umer            | nt<br>mm |     |        |        |      |            |
|                 |                                           |                 |          |     |        |        |      |            |
|                 |                                           |                 |          |     |        |        |      |            |
|                 |                                           |                 |          |     |        |        |      |            |
|                 |                                           |                 |          |     | 0      | К      |      | Cancel     |

| Advanced Setting             |                        |               |                        | <b>×</b>                   |
|------------------------------|------------------------|---------------|------------------------|----------------------------|
| Custom Command<br>Save Paper | Logo<br>Cut Paper      | Buzzer<br>Fee | Compression<br>d Paper | n Code Page<br>Cash Drawer |
| Cut When:                    | End Doc                | ument         | •                      | ]                          |
| Cut Mode:                    | Partial C<br>None      | ut            | •                      |                            |
| Cut Distance:                | Partial Co<br>Full Cut | ut            |                        |                            |
|                              |                        |               |                        |                            |
|                              |                        |               |                        |                            |
|                              |                        |               | ОК                     | Cancel                     |

| Advanced Setting |           |        |          |     | ×          |
|------------------|-----------|--------|----------|-----|------------|
| Custom Command   | Logo      | Buzzer | Compress | ion | Code Page  |
| Save Paper       | Cut Paper | Fe     | ed Paper | Ca  | ash Drawer |
| Cut When:        | End Doc   | ument  |          | •   |            |
| Cut Mode:        | Partial C | Cut    |          | •   |            |
| Cut Distance     | 0.0       | mm     |          |     |            |
|                  |           |        |          |     |            |
|                  |           |        |          |     |            |
|                  |           |        | ОК       |     | Cancel     |

### Feed Paper

| Advanced Setting             |                                |                      |                        | <b>×</b>                 |
|------------------------------|--------------------------------|----------------------|------------------------|--------------------------|
| Custom Command<br>Save Paper | Logo<br>Cut Paper              | Buzzer<br>Fee        | Compression<br>d Paper | Code Page<br>Cash Drawer |
| Feed When:                   | None<br>None<br>Start D        | ocument              |                        |                          |
| Feed Distance                | e: Start P<br>End Pa<br>End Do | age<br>ge<br>ocument |                        |                          |
|                              |                                |                      |                        |                          |
| L                            |                                |                      | ОК                     | Cancel                   |

| Adva | nced Setting            |           |        |       |           |     | <b>—</b> ×- |
|------|-------------------------|-----------|--------|-------|-----------|-----|-------------|
| CL   | ustom Command           | Logo      | В      | Izzer | Compressi | on  | Code Page   |
|      | Save Paper              | Cut Paper |        | Fee   | d Paper   | Cas | sh Drawer   |
|      | Feed Wher<br>Feed Dista | n: None   | ▲<br>▼ | mm    |           | •   |             |
|      |                         |           |        |       |           |     |             |
|      |                         |           |        |       | ОК        |     | Cancel      |

#### Cash Drawer

| Ad | vanced Setting |           |                      |                   |           |       | ×          |
|----|----------------|-----------|----------------------|-------------------|-----------|-------|------------|
|    | Custom Command | Logo      | Bu                   | Izzer             | Compres   | sion  | Code Page  |
|    | Save Paper     | Cut Pape  | r                    | Fee               | d Paper   | Ca    | ash Drawer |
|    | Pulse          |           | 225                  |                   |           | x2 ms |            |
|    | Cash Drawer 1  | (2PIN):   | None                 | 2                 |           | -     |            |
|    | Cash Drawer 2  | 2 (5PIN): | None<br>Start<br>End | t Docum<br>Docume | ent<br>nt |       |            |
|    |                |           |                      |                   |           |       |            |
|    |                |           |                      |                   | ОК        |       | Cancel     |

| Advanced S | etting     |           |                                         |              |       | ×          |
|------------|------------|-----------|-----------------------------------------|--------------|-------|------------|
| Custom C   | ommand     | Logo      | Buzzer                                  | Compres      | ssion | Code Page  |
| Save Pa    | per        | Cut Paper | F                                       | eed Paper    | c     | ash Drawer |
| Puls       | e          |           | 225                                     | ▲<br>▼       | x2 ms | •          |
| Cas        | h Drawer 1 | (2PIN):   | None                                    |              | •     | ]          |
| Cas        | h Drawer 2 | ? (5PIN): | None<br>None<br>Start Docu<br>End Docur | ment<br>nent | •     |            |
|            |            |           |                                         |              |       |            |
|            |            |           |                                         | Ok           |       | Cancel     |

■ Custom Command (Niestandardowe polecenie)

| Advanced Setting |                                                 |                                                 |          |     | ×         |
|------------------|-------------------------------------------------|-------------------------------------------------|----------|-----|-----------|
| Save Paper       | Cut Paper                                       | Fee                                             | d Paper  | Cas | h Drawer  |
| Custom Command   | Logo                                            | Buzzer                                          | Compress | ion | Code Page |
| Send             | When: Start<br>Start<br>Start<br>End P<br>End D | Document<br>Document<br>Page<br>age<br>Document |          | Ţ   |           |
|                  |                                                 |                                                 | ОК       |     | Cancel    |

#### Logo

| Advanced Setting                                         |                   |                  |                     | <b>—</b> ×                   |
|----------------------------------------------------------|-------------------|------------------|---------------------|------------------------------|
| Save Paper<br>Custom Command                             | Cut Paper<br>Logo | Fee<br>Buzzer    | d Paper<br>Compress | Cash Drawer<br>ion Code Page |
| Print When:<br>Position<br>© Left<br>© Center<br>© Right | Start C           | Document<br>Code | NULL                |                              |
|                                                          |                   |                  | ОК                  | Cancel                       |

🗥 Uwaga: to ustawienie musi być zmienione w programie, poniżej przedstawione są szczegóły.

(1) Otwórz narzędzie i kliknij "Manage images".

| 🔅 Printer Utility Version 1.2.3.23 |                                      | ×  |
|------------------------------------|--------------------------------------|----|
| Select Language                    |                                      |    |
| Printer List:                      |                                      |    |
| POS80D   USB   POS80D              | Add Printer                          |    |
|                                    | Modify Printer                       |    |
|                                    | Delete Printer                       | r  |
|                                    | Connection Tes                       | st |
| Functions                          |                                      |    |
| Printer Test                       | Command Test                         |    |
| Manage Images                      | Download Image In<br>Compatible Mode |    |
| Code Page Setting                  | Download Fonts                       |    |
| Parameter Setting                  | Advanced Settings                    |    |
| FW Update                          | Close                                |    |

(2) Kliknij "Download".

| Image List: |                   |
|-------------|-------------------|
|             | Print Alignment   |
|             | Download(D)       |
|             | Print(P)          |
|             | Delete Image(E)   |
|             | Delete All Images |
|             | Refresh(R)        |

(3) Kliknij "Add", aby dodać logo. (Zalecany jest format BMP)

| Download image              | The Agenet                                       | <b>— X</b> —         |
|-----------------------------|--------------------------------------------------|----------------------|
| Download image              |                                                  |                      |
| Select File( <u>F</u> ):    | Add( <u>A</u> ) Delete( <u>D</u> )               |                      |
|                             |                                                  | Print preview        |
| Note:Use the file order NO. | of the image as a built-in printer image number. | (Image space < {0}B) |
| Download mode of G          | ☑ Print image after download is completed        | nt 🔻                 |
|                             |                                                  |                      |
|                             |                                                  | Glose                |

| Download image                                            |                     |                        |
|-----------------------------------------------------------|---------------------|------------------------|
| Select File( <u>F</u> ):                                  | Add(A) Delete(D)    |                        |
| C:\Użytkownicy\1993\Ambona\01.bmp                         |                     |                        |
|                                                           |                     |                        |
|                                                           |                     |                        |
|                                                           |                     |                        |
|                                                           |                     |                        |
|                                                           |                     |                        |
| Note:Use the file order NO. of the image as a built-in pr | inter image number. | (Image space < 40960B) |

(4) Wybierz lokalizację drukowania, a następnie kliknij "Download mode of G". (Takie jak: lewy wydruk)

| Download mode of G  Print image after download is completed  Print Alignment  Left  Centre  Right |
|---------------------------------------------------------------------------------------------------|
|---------------------------------------------------------------------------------------------------|

(5) Wróć do listy obrazów, aby wyświetlić numer obrazu.

Uwaga: za każdym razem, gdy klikniesz "Download mode of G", zostanie wygenerowana

lista numerów obrazów.

| Image List:                                    |                     |
|------------------------------------------------|---------------------|
| 00                                             | Print Alignment 🔹   |
|                                                | Download(D)         |
|                                                | Print(P)            |
|                                                | Delete Image(E)     |
|                                                | Delete All Images   |
|                                                | Refresh( <u>R</u> ) |
| Total space:256kb,Free s<br>Already loaded :1. | pace:248kb;         |

(6) Wybierz właściwości drukarki w opcji Urządzenia i drukarki, a następnie kliknij przycisk "Preferencje drukowania".

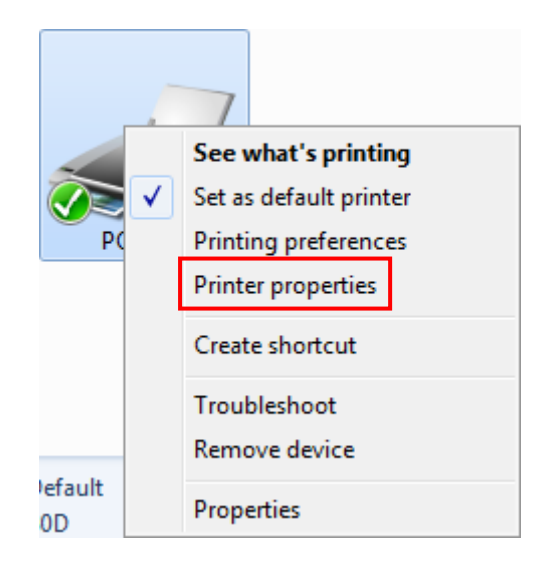

| BOS80   | D Proper  | ties     |           |                            |          |          | X        |
|---------|-----------|----------|-----------|----------------------------|----------|----------|----------|
| General | Sharing   | Ports    | Advanced  | Color Management           | Security | About    |          |
|         |           | POS80D   |           |                            |          |          |          |
| Locatio | on:       |          |           |                            |          |          |          |
| Comm    | ent:      |          |           |                            |          |          |          |
| Model   | F         | POS80D   |           |                            |          |          |          |
| Featu   | ires      |          |           |                            |          |          |          |
| Colo    | or: No    |          |           | Paper availabl             | e:       |          |          |
| Dou     | ble-sided | l: No    |           | Custom                     |          |          | <u> </u> |
| Stap    | le: No    |          |           | 72mm * 297n<br>72mm * 420n | nm<br>nm |          | =        |
| Spee    | ed: Unkno | own      | 202.1.1   | 72mm * 3276                | mm       |          | _        |
| Max     | imum re   | solution | : 203 api | 101111 2011                |          |          |          |
|         |           |          | Pr        | eferences                  | Print    | Test Pag | e        |
|         |           |          |           | ок                         | Cancel   |          | Apply    |

(7) Kliknij "Advanced", a następnie kliknij "Logo".

| Page Watermark Ha | alftone Printer S | etting Barcode About |
|-------------------|-------------------|----------------------|
| Paper             |                   |                      |
| Paper Name: Cust  | :om(72.0mm * 29   | 7.0mm) 👻             |
|                   |                   | Manager              |
| Offset            |                   |                      |
| Horizontal: 0.0   | 🚔 mm 🛛 V          | ertical: 0.0 🚔 mm    |
| Preview           | Rotate            | Effect               |
|                   | @ 0º              | Mirror               |
|                   | © 90°             |                      |
|                   | © 180°            |                      |
|                   | © 270°            | Scale: 100 🚔 %       |
|                   |                   |                      |
| Copies: 1         |                   |                      |
| Reverse Print Or  | der               | Advanced             |
|                   |                   |                      |
|                   |                   |                      |

| dvanced Setting                                          |           |                  |          |     | <b>-</b> × |
|----------------------------------------------------------|-----------|------------------|----------|-----|------------|
| Save Paper                                               | Cut Paper | Fee              | ed Paper | Ca  | ash Drawer |
| Custom Command                                           | Logo      | Buzzer           | Compress | ion | Code Page  |
| Print When:<br>Position<br>© Left<br>© Center<br>© Right | Start D   | Document<br>Code | NULL     | •   |            |
|                                                          |           |                  | ОК       |     | Cancel     |

(8) Ustaw lokalizację wydruki i kliknij "OK". (Takie jak: Początek dokumentu, czyli Start Document)

| Print When:      | Start Document                                           | <b>•</b> |
|------------------|----------------------------------------------------------|----------|
| Position<br>Left | Start Document<br>Start Page<br>End Page<br>End Document |          |
| Center           | NULL -                                                   | NULL -   |

(9) Powróć do ustawienia logo, wybierz pozycję np. "Drukuj do lewej" (Print to left).

| Print When:                                                         | Start Document 🔹 |
|---------------------------------------------------------------------|------------------|
| Position<br><ul> <li>Left</li> <li>Center</li> <li>Right</li> </ul> | Key Code         |

(10) Ustaw kod zgodnie z numerem obrazu. (Takie jak np.: 0 0)

| 48              |
|-----------------|
| 0 🗸             |
| )               |
|                 |
|                 |
|                 |
| Print Alignment |
| Download(D)     |
|                 |

(11) Następnie kliknij przycisk "OK".

| O B POS80D Printin                                       | g Preference                  | s              |            |       | 23        | 3 |
|----------------------------------------------------------|-------------------------------|----------------|------------|-------|-----------|---|
| ne Page Watermar                                         | k Halftone                    | Printer Set    | ting Barco | de Ab | out       |   |
| Paper                                                    |                               |                |            |       |           |   |
| Advanced Setting                                         | (and the                      | -              | -          |       | ×         |   |
| Save Paper                                               | Cut Paper                     | Fee            | d Paper    | Cas   | sh Drawer |   |
| Custom Command                                           | Logo                          | Buzzer         | Compress   | ion   | Code Page |   |
| Print When:<br>Position<br>© Left<br>© Center<br>© Right | Start Do<br>Key Co<br>48<br>0 | ocument<br>ode | 48<br>0    |       |           |   |
|                                                          |                               |                | ОК         |       | Cancel    |   |
|                                                          |                               | ок ]           | Cancel     |       | Apply     |   |

(12) Kliknij "Print Test Page", aby sprawdzić efekt ustawień logo na wydruku.

| Res POS80D Properties                                                           | ×                                                                       |
|---------------------------------------------------------------------------------|-------------------------------------------------------------------------|
| General Sharing Ports Advanced                                                  | Color Management Security About                                         |
| POS80D                                                                          |                                                                         |
| Location:                                                                       |                                                                         |
| Comment:                                                                        |                                                                         |
| Model: POS80D                                                                   |                                                                         |
| Color: No                                                                       | Paper available:                                                        |
| Double-sided: No<br>Staple: No<br>Speed: Unknown<br>Maximum resolution: 203 dpi | Custom<br>72mm * 297mm<br>72mm * 420mm<br>72mm * 3276mm<br>48mm * 297mm |
| Pre                                                                             | ferences Print Test Page                                                |
|                                                                                 | OK Cancel Apply                                                         |

### Brzęczyk (Buzzer)

| Advanced Setting                                                                |                                                              |                                                                                                    |                          | ×                            |
|---------------------------------------------------------------------------------|--------------------------------------------------------------|----------------------------------------------------------------------------------------------------|--------------------------|------------------------------|
| Save Paper<br>Custom Command                                                    | Cut Paper<br>Logo E                                          | Fee<br>Buzzer                                                                                                    | d Paper<br>Compress      | Cash Drawer<br>ion Code Page |
| Beep When:<br>Buzzer Style<br>Builtin<br>External<br>Buzzer ON/OFF<br>Buzzer(Of | Start Docume<br>Buzzer Optio<br>Times:<br>Tone:<br>Interval: | nt0000000000000000000000000000000000000000000000000000000000000000000000000000000000000000000000000000000000000000000000000000000000000000000000000000000000000000000000000000000000000000000000000000000000000000000000000000000000000000000000000000000000000000000000000000000000000000000000000000000000000000000000000000000000000000000000000000 | sec<br>sec<br>Buzzer(OFF | •                            |
| L                                                                               |                                                              |                                                                                                    | ОК                       | Cancel                       |

### Strona kodowa (Code Page)

| Advanced Setting |             |                        |            | ×            |
|------------------|-------------|------------------------|------------|--------------|
| Save Paper       | Cut Paper   | Fee                    | d Paper    | Cash Drawer  |
| Custom Command   | Logo        | Buzzer                 | Compressio | on Code Page |
| CodePage:        | PC437(std.E | Europe)<br>age Setting | •          |              |
|                  |             |                        | ОК         | Cancel       |
|                  |             |                        |            |              |

3) Kliknij "Watermark". Ustaw znak wodny na wydrukach.

| 🖶 POS8 | OD Printing      | Preference | 25              |                                | X                                                        |
|--------|------------------|------------|-----------------|--------------------------------|----------------------------------------------------------|
| Page   | Watermark        | Halftone   | Printer Setting | Barcode                        | About                                                    |
| Pa     | Vatermark<br>th: |            |                 |                                |                                                          |
|        |                  |            |                 |                                |                                                          |
| Pri    | eview            |            | Size            | Vertica<br>Top<br>Cent<br>Bott | i i i<br>i i i<br>i i i<br>i i i<br>i<br>i i i<br>i<br>i |
|        |                  |            |                 |                                |                                                          |
|        |                  |            | ок с            | ancel                          | Apply                                                    |

4) Kliknij "Halftone", aby ustawić opcję półtonów wydruku.

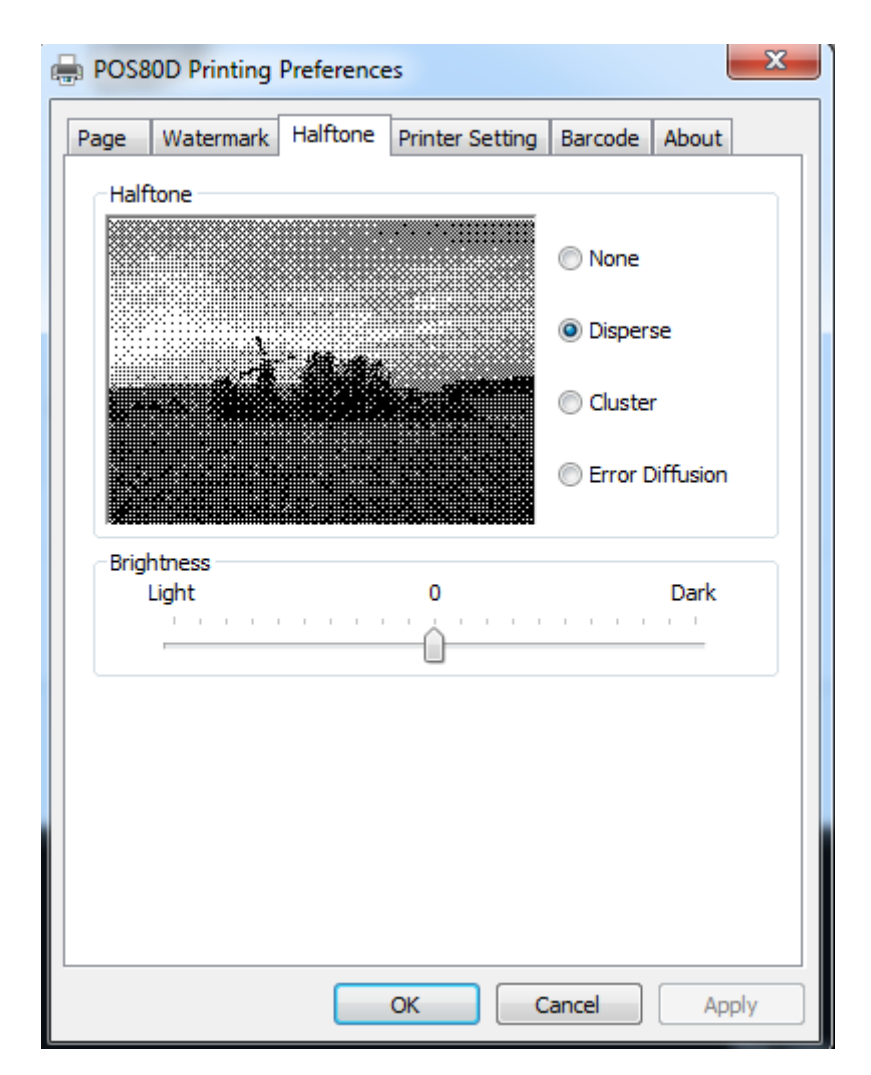

### 5) Skonfiguruj "Kod kreskowy"

Zakładając, że typ czcionki głównego dokumentu to "Kursywa", jeśli chcesz przekonwertować dane "123456" na kod kreskowy, to kroki są następujące:

• Ustaw typ czcionki dla danych "123456" na inną czcionkę niż w dokumencie głównym, jak np. Arial.

| New Text Document - Notepad | x |
|-----------------------------|---|
| File Edit Format View Help  |   |
| Word Wrap                   | ^ |
| Font                        |   |
|                             |   |
|                             |   |
|                             |   |
|                             |   |
|                             |   |
|                             |   |
|                             |   |
|                             |   |
|                             |   |
|                             |   |
|                             |   |
|                             |   |
|                             |   |
|                             |   |
|                             |   |
|                             |   |
|                             | - |
| < ) > >                     | • |

| Font                                                                    |                                                                    | <b>X</b>                                                 |
|-------------------------------------------------------------------------|--------------------------------------------------------------------|----------------------------------------------------------|
| Font:                                                                   | Font style:<br>Bold                                                | Size:                                                    |
| Arial<br>Calibri<br>Cambria<br>Cambria Math<br>Candara<br>Comic Sons MS | Regular<br>Italic<br>Bold<br>Bold Italic<br>Black<br>Black Oblique | 10     ▲       11     12       14     16       18     20 |
|                                                                         | AaBbYyZz                                                           | 2                                                        |
|                                                                         | Script:<br>Western                                                 | -                                                        |
| Show more fonts                                                         | ОК                                                                 | Cancel                                                   |

• Otwórz preferencje druku.

Jeśli dokument jest otwarty, można ustawić w dokumencie: menu Plik -> Drukuj -> Preferencje druku.

| New Te          | ext Documen | t - Notepad  |       |               |       | ×        |
|-----------------|-------------|--------------|-------|---------------|-------|----------|
| File Edit       | Format      | View Help    |       |               |       |          |
| New             | 1           | Ctrl+N       |       |               |       | ~        |
| Оре             | n           | Ctrl+0       |       |               |       |          |
| Save            | 1           | Ctrl+S       |       |               |       |          |
| Save            | As          |              |       |               |       |          |
| Pag             | e Setup     |              |       |               |       |          |
| Print           | t           | Ctrl+P       |       |               |       |          |
| Exit            |             |              |       |               |       |          |
|                 |             |              |       |               |       |          |
|                 |             |              |       |               |       |          |
|                 |             |              |       |               |       |          |
|                 |             |              |       |               |       |          |
|                 |             |              |       |               |       |          |
|                 |             |              |       |               |       |          |
|                 |             |              |       |               |       |          |
|                 |             |              |       |               |       |          |
|                 |             |              |       |               |       |          |
|                 |             |              |       |               |       |          |
|                 |             |              |       |               |       |          |
|                 |             |              |       |               |       |          |
|                 |             |              |       |               |       | -        |
| 4               |             |              |       |               |       | <u> </u> |
|                 |             |              |       |               |       |          |
| a Print         | -           |              |       |               |       |          |
| General         |             |              |       |               |       |          |
|                 |             |              |       |               |       |          |
| Select Printer  |             |              |       |               |       |          |
| Roseon (Roseon) |             |              |       |               |       |          |
|                 |             |              |       |               |       |          |
|                 |             |              |       |               |       |          |
| •               |             |              |       |               | _     | •        |
| Status:         | Ready       |              |       | Print to file | Pre   | ferences |
| Location:       |             |              |       |               | Find  | Printer  |
| Comment:        |             |              |       |               | FING  | Finter   |
| Page Range      |             |              |       |               |       |          |
| Al              |             |              | Num   | ber of copie  | es: 1 | <b>÷</b> |
| Selection       | 0           | Current Page |       |               | -     |          |
| Pages:          |             |              | 1     | Collate       |       |          |
| 0.13            |             |              |       |               | 11 2  | 2 33     |
|                 |             |              |       |               |       |          |
| <u> </u>        |             |              |       |               |       |          |
|                 |             | 1            | Print | Cane          | el    | Apply    |
|                 |             | L. L.        |       |               |       | . 490    |

(1) Najpierw dodaj kod kreskowy.

| ge Watermark | Halftone | Printer Setting | Barcode | About     |
|--------------|----------|-----------------|---------|-----------|
| Name         |          | Symbology       |         |           |
|              |          |                 |         |           |
|              |          |                 |         |           |
|              |          |                 |         |           |
|              |          |                 |         |           |
|              |          |                 |         |           |
|              |          |                 |         |           |
|              |          |                 |         |           |
|              |          |                 |         |           |
| Add Barcode  | E        | dit Barcode     | Delete  | e Barcode |
|              |          |                 |         |           |
|              |          |                 |         |           |

(2) Ustaw "Font Name" i "Barcode Option".

| Barcode Se | etting                  |             |               |               | ×     |
|------------|-------------------------|-------------|---------------|---------------|-------|
| Font j     | l.<br>Name: 01          | 1           |               |               | ]     |
| -Barcode C | Options 2<br>Symbology: | Code39      |               | •             |       |
| 3.         | Width:                  | Auto(3) 🔹   | HRI Position: | None 🔻        |       |
|            | Height:                 | Auto(162) 🔹 | HRI Font:     | Auto(FontA) 🔹 |       |
|            |                         |             | Orentation:   | 0 -           |       |
| Symbolog   | y Options               |             |               |               |       |
| Model:     |                         | Auto 👻      | Column        | Auto(0) 👻     |       |
| Error C    | Correction:             | Auto        | Rows:         | Auto(0) v     |       |
|            |                         |             |               | ок            | ancel |

| e   | Watermark  | Halftone | Printer Setting | Barcode | About     |
|-----|------------|----------|-----------------|---------|-----------|
| Nam | e          |          | Symbology       |         |           |
| 01  |            |          | Code39          |         |           |
|     |            |          |                 |         |           |
|     |            |          |                 |         |           |
|     |            |          |                 |         |           |
|     |            |          |                 |         |           |
|     |            |          |                 |         |           |
|     |            |          |                 |         |           |
|     |            |          |                 |         |           |
|     |            |          |                 |         |           |
|     |            |          |                 |         |           |
|     |            |          |                 |         |           |
| A   | dd Barcode | E        | dit Barcode     | Delete  | e Barcode |
|     |            |          |                 |         |           |
|     |            |          |                 |         |           |
|     |            |          |                 | OK      | Cano      |

(3) Kliknij przycisk "Printer Setting".

• Wybierz "Display Language for Properties"

| For | English<br>English<br>Chinese-Simplified<br>t Chinese-Tradition<br>Japanese | al              |         | •            |   |
|-----|-----------------------------------------------------------------------------|-----------------|---------|--------------|---|
|     | System Font<br>Marlett<br>Arial<br>Arabic Transparent<br>Arial Baltic       | Substitution Fo | ont ^ ( | -><br>NULL • | ] |
|     | < <u> </u>                                                                  |                 | 4       | Set          |   |

Włącz "Podstawianie czcionek" (Font Substitution), wybierz czcionkę systemową, którą należy zamienić (na przykład Arial), a następnie wybierz czcionkę, którą chcesz zastąpić (na przykład 01) i kliknij przycisk "Set", a czcionka zastępcza wyświetli "01".

Poniżej przedstawione są kolejne kroki:

| 🚑 Print | ing Preferences                                  |
|---------|--------------------------------------------------|
| Page    | Watermark Halftone Printer Setting Barcode About |
| Disp    | olay Language for Properties                     |
|         | English                                          |
| Fon     | t Substitution                                   |
|         | Enable Disable                                   |
|         | System Font Substitution Font                    |
|         | Marlett ->                                       |
|         | Arabic Transparent NULL                          |
|         | Arial Baltic                                     |
|         | < III ► Set                                      |
|         |                                                  |
|         |                                                  |
|         |                                                  |
|         |                                                  |
|         |                                                  |
|         |                                                  |
|         | OK Cancel                                        |

| Page | Watermark Hal                               | ftone Pr   | inter Setting     | Barcode | About |
|------|---------------------------------------------|------------|-------------------|---------|-------|
| Dis  | play Language for F                         | Properties |                   |         |       |
|      | English                                     |            |                   |         | •     |
| For  | nt Substitution                             |            |                   |         |       |
|      | Enable     Image: Disable                   |            |                   |         |       |
|      | System Font<br>Marlett                      | Substitu   | Substitution Font | Arial   |       |
|      | Arial<br>Arabic Transparent<br>Arial Baltic |            |                   | NULL    | •     |
|      |                                             |            |                   |         |       |
|      |                                             |            |                   |         |       |
|      |                                             |            |                   |         |       |
| Page | Watermark Halfto      | ne Printer Setting  | Barcode About               |
|------|-----------------------|---------------------|-----------------------------|
| Dis  | play Language for Pro | perties             |                             |
|      | English               |                     | •                           |
| For  | t Substitution        |                     |                             |
|      | Enable                | 0                   | Disable                     |
|      | System Font S         | Substitution Font 🔺 | Arial                       |
|      | Marlett               |                     | <b>2</b> . <sub>-&gt;</sub> |
|      | Arial                 |                     |                             |
|      | Arabic Transparent    |                     | NULL                        |
|      | Arial Baltic          |                     | FontA                       |
|      | < III                 | •                   | FontB<br>01                 |
|      |                       |                     |                             |
|      |                       |                     |                             |
|      |                       |                     |                             |
|      |                       |                     |                             |
|      |                       |                     |                             |
|      |                       |                     |                             |

| 🚔 Prir | nting Preferences                                |  |  |  |  |  |
|--------|--------------------------------------------------|--|--|--|--|--|
| Page   | Watermark Halftone Printer Setting Barcode About |  |  |  |  |  |
| Di     | Display Language for Properties                  |  |  |  |  |  |
|        | English                                          |  |  |  |  |  |
| Fo     | ont Substitution                                 |  |  |  |  |  |
|        | Enable     Disable                               |  |  |  |  |  |
|        | System Font Substitution Font Arial              |  |  |  |  |  |
|        | Marlett ->                                       |  |  |  |  |  |
|        | Arial 01                                         |  |  |  |  |  |
|        | Arial Baltic                                     |  |  |  |  |  |
|        | Set                                              |  |  |  |  |  |
|        |                                                  |  |  |  |  |  |
|        |                                                  |  |  |  |  |  |
|        |                                                  |  |  |  |  |  |
|        |                                                  |  |  |  |  |  |
|        |                                                  |  |  |  |  |  |
|        |                                                  |  |  |  |  |  |
|        | OK Cancel                                        |  |  |  |  |  |

|     | English                     |                 |        | •     |
|-----|-----------------------------|-----------------|--------|-------|
| For | nt Substitution             |                 |        |       |
|     | Enable                      |                 | 🔘 Di   | sable |
|     | System Font<br>Marlett      | Substitution Fo | ont 📩  | Arial |
|     | Arial<br>Arabic Transparent | 01              |        | 01 -  |
|     | Arial Baltic                |                 | +<br>F | Set   |
|     |                             |                 |        |       |
|     |                             |                 |        |       |

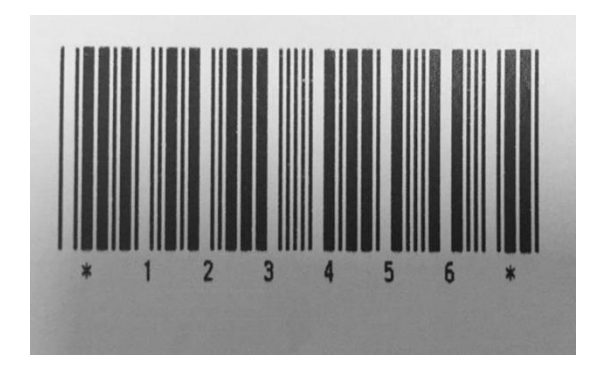

• Jeśli nie masz zestawu kodów kreskowych, to działanie jest następujące:

(1) Załóżmy, że zmieniasz rozmiar danych "123456", na przykład:

| Font                                                                                      |                                                                                                    | ×                                                          |
|-------------------------------------------------------------------------------------------|----------------------------------------------------------------------------------------------------|------------------------------------------------------------|
| Font:<br>Arial<br>Arial<br>Calibri<br>Cambria<br>Cambria Math<br>Candara<br>Comic Sons MS | Font style:<br>Bold<br>Regular<br><i>Italic</i><br>Bold<br>Bold Italic<br>Black<br>Black<br>Black Oblique | Size:<br>10<br>10<br>11<br>12<br>14<br>16<br>18<br>20<br>• |
|                                                                                           | AaBbYyZ                                                                                                   | Z                                                          |
|                                                                                           | Script:                                                                                                   |                                                            |
|                                                                                           | Western                                                                                                   | •                                                          |
| Show more fonts                                                                           | ОК                                                                                                    | Cancel                                                     |

(2) Ustaw preferencje drukowania.

1

| 🖶 Print        |              | ×                         |
|----------------|--------------|---------------------------|
| General        |              |                           |
| Select Printer |              |                           |
| Res POS80D     |              |                           |
|                |              |                           |
|                |              |                           |
| •              |              | • III                     |
| Status:        | Ready        | Print to file Preferences |
| Location:      |              | Find Printer              |
| Comment.       |              |                           |
| Page Range     |              |                           |
| II III         |              | Number of copies: 1       |
| Selection      | Current Page |                           |
| Pages:         |              | Collate                   |
|                |              |                           |
|                |              |                           |
|                |              | Print Cancel Apply        |
|                |              |                           |

(3) Kliknij przycisk "Ustawienia drukarki" (Printer Setting).

• Wybierz "Język wyświetlania właściwości" (Display Language for Properties).

| Page | Watermark Half     | tone Printer Settin | 9 Barcode About |  |  |
|------|--------------------|---------------------|-----------------|--|--|
|      | English 💌          |                     |                 |  |  |
|      | ont Substitution   |                     |                 |  |  |
|      | 🔘 Enable           | ۲                   | Disable         |  |  |
|      | System Font        | Substitution Font   | <u> </u>        |  |  |
|      | Marlett<br>Arial   |                     | ->              |  |  |
|      | Arabic Transparent |                     | NULL            |  |  |
|      | Arial Baltic       |                     | -               |  |  |
|      | <                  | 4                   | Set             |  |  |
|      |                    |                     |                 |  |  |
|      |                    |                     |                 |  |  |
|      |                    |                     |                 |  |  |
|      |                    |                     |                 |  |  |
|      |                    |                     |                 |  |  |
|      |                    |                     |                 |  |  |

(4) Włącz "Podstawianie czcionek" (Font Substitution).

| Page                            | Watermark               | Halftone | Printer Setting | Barcode | About |
|---------------------------------|-------------------------|----------|-----------------|---------|-------|
| Display Language for Properties |                         |          |                 |         |       |
| English                         |                         |          |                 |         | •     |
|                                 |                         |          |                 |         |       |
| For                             | nt Substitution         |          |                 |         |       |
|                                 | Ena                     | able     | 0               | Disable |       |
|                                 |                         |          | _               |         |       |
|                                 | System Font             | Sub      | stitution Font  |         |       |
|                                 | Marlett                 |          |                 | ->      | .     |
| -                               | Arial<br>Arabic Transpa | ront     |                 | NULL    | -     |
|                                 | Arial Baltic            | renc     |                 |         |       |
|                                 | 4 L                     |          |                 | Se      | -t    |
|                                 |                         |          |                 |         |       |
|                                 |                         |          |                 |         |       |
|                                 |                         |          |                 |         |       |
|                                 |                         |          |                 |         |       |
|                                 |                         |          |                 |         |       |
|                                 |                         |          |                 |         |       |

(5) Wybierz "Czcionkę systemową" (System Font), na przykład: Arial.

| 📮 Prii | nting Preferences               |                     | ×             |  |  |  |  |
|--------|---------------------------------|---------------------|---------------|--|--|--|--|
| Page   | Watermark Halft                 | one Printer Setting | Barcode About |  |  |  |  |
| Di     | Display Language for Properties |                     |               |  |  |  |  |
|        | English                         |                     |               |  |  |  |  |
| -Fe    | ont Substitution                |                     |               |  |  |  |  |
| 1      | Enable                          | 🔘 Di                | sable         |  |  |  |  |
|        | System Font                     | Substitution Font   | Arial         |  |  |  |  |
|        | Marlett<br>Arial                |                     | ->            |  |  |  |  |
|        | Arabic Transparent              |                     | NULL          |  |  |  |  |
|        | Arial Baltic                    |                     | Set           |  |  |  |  |
|        |                                 |                     |               |  |  |  |  |
|        |                                 |                     |               |  |  |  |  |
|        |                                 |                     |               |  |  |  |  |
|        |                                 |                     |               |  |  |  |  |
|        |                                 |                     |               |  |  |  |  |
|        |                                 |                     | OK Cancel     |  |  |  |  |

(6) Wybierz czcionkę, na którą chcesz zamienić.

| Prir | Watermark Halftone Printer Setting Barcode About |  |
|------|--------------------------------------------------|--|
| Di   | English                                          |  |
| Fo   | ont Substitution                                 |  |
|      | Enable       Image: Disable                      |  |
|      | System Font Substitution Font Arial              |  |
|      | Arial                                            |  |
|      | Arial Baltic NULL<br>FontA                       |  |
|      | 01                                               |  |
|      |                                                  |  |
|      |                                                  |  |
|      |                                                  |  |
|      | OK Cancel                                        |  |

(7) Kliknij "Ustaw" (Set).

| p Prin                          | ting Preferences                                 |  |  |  |  |
|---------------------------------|--------------------------------------------------|--|--|--|--|
| Page                            | Watermark Halftone Printer Setting Barcode About |  |  |  |  |
| Display Language for Properties |                                                  |  |  |  |  |
| English                         |                                                  |  |  |  |  |
| Fo                              | nt Substitution                                  |  |  |  |  |
|                                 | Inable Inable Inable                             |  |  |  |  |
|                                 | System Font Substitution Font Arial              |  |  |  |  |
|                                 | Marlett ->                                       |  |  |  |  |
|                                 | Arial                                            |  |  |  |  |
|                                 | Arabic Transparent                               |  |  |  |  |
|                                 | Arial Baltic                                     |  |  |  |  |
|                                 | < Ⅲ ► Set                                        |  |  |  |  |
|                                 |                                                  |  |  |  |  |
|                                 |                                                  |  |  |  |  |
|                                 |                                                  |  |  |  |  |
|                                 |                                                  |  |  |  |  |
|                                 |                                                  |  |  |  |  |
|                                 |                                                  |  |  |  |  |
|                                 |                                                  |  |  |  |  |
|                                 | OK Cancel                                        |  |  |  |  |

| 🖶 Pri                           | inting Preferences                               |  |  |  |  |  |
|---------------------------------|--------------------------------------------------|--|--|--|--|--|
| Page                            | Watermark Halftone Printer Setting Barcode About |  |  |  |  |  |
| Display Language for Properties |                                                  |  |  |  |  |  |
|                                 | English                                          |  |  |  |  |  |
|                                 | ont Substitution                                 |  |  |  |  |  |
|                                 | e Enable                                         |  |  |  |  |  |
|                                 | System Font Substitution Font Arial              |  |  |  |  |  |
|                                 | Marlett ->                                       |  |  |  |  |  |
|                                 | Arial FontA FontA                                |  |  |  |  |  |
|                                 | Arabic Transparent                               |  |  |  |  |  |
|                                 | A log                                            |  |  |  |  |  |
|                                 |                                                  |  |  |  |  |  |
|                                 |                                                  |  |  |  |  |  |
|                                 |                                                  |  |  |  |  |  |
|                                 |                                                  |  |  |  |  |  |
|                                 |                                                  |  |  |  |  |  |
|                                 |                                                  |  |  |  |  |  |
|                                 |                                                  |  |  |  |  |  |
|                                 | OK Cancel                                        |  |  |  |  |  |

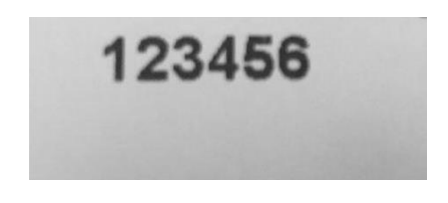

## 9.5.2 Właściwości drukarki

1) Kliknij "Start"  $\rightarrow$  "Urządzenia i drukarki". Kliknij prawym przyciskiem myszy "NPOS T800N" (lub POS80D) i wybierz "Właściwości drukarki".

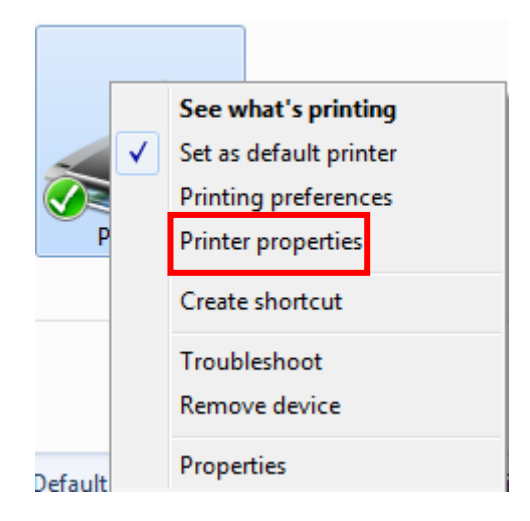

2) Wybierz "Ogólne", kliknij "Drukuj stronę testową", aby uzyskać wydruk testowy.

| POS80D Properties                                                               |                                                                         |  |  |  |  |
|---------------------------------------------------------------------------------|-------------------------------------------------------------------------|--|--|--|--|
| General Sharing Ports Advanced C                                                | Color Management Security About                                         |  |  |  |  |
| POS80D                                                                          |                                                                         |  |  |  |  |
| Location:                                                                       |                                                                         |  |  |  |  |
| Comment:                                                                        |                                                                         |  |  |  |  |
| Model: POS80D                                                                   |                                                                         |  |  |  |  |
| Features<br>Color: No                                                           | Paper available:                                                        |  |  |  |  |
| Double-sided: No<br>Staple: No<br>Speed: Unknown<br>Maximum resolution: 203 dpi | Custom<br>72mm * 297mm<br>72mm * 420mm<br>72mm * 3276mm<br>48mm * 297mm |  |  |  |  |
| Pref                                                                            | erences Print Test Page                                                 |  |  |  |  |
|                                                                                 | OK Cancel Apply                                                         |  |  |  |  |

3) Kliknij "Port", aby wybrać inny port lub dodać port.

| nop POS80D Prop                                                                      | erties                  |                  |                | X     |  |
|--------------------------------------------------------------------------------------|-------------------------|------------------|----------------|-------|--|
| General Sharing                                                                      | g Ports Advanced        | Color Management | Security About |       |  |
| POS80D                                                                               |                         |                  |                |       |  |
| Print to the following port(s). Documents will print to the first free checked port. |                         |                  |                |       |  |
| Port                                                                                 | Description             | Printer          |                | *     |  |
| LPT3:                                                                                | Printer Port            |                  |                |       |  |
| COM1:                                                                                | Serial Port             |                  |                |       |  |
| COM2:                                                                                | Serial Port             |                  |                | =     |  |
| COM3:                                                                                | Serial Port             |                  |                |       |  |
| COM4:                                                                                | Serial Port             |                  |                |       |  |
| FILE:                                                                                | Print to File           |                  |                |       |  |
| <b>USB001</b>                                                                        | Virtual printer port fo | or POS80D        |                | Ŧ     |  |
| Add Port Delete Port Configure Port                                                  |                         |                  |                |       |  |
| Enable bidirectional support                                                         |                         |                  |                |       |  |
| Enable printer pooling                                                               |                         |                  |                |       |  |
|                                                                                      |                         |                  |                |       |  |
|                                                                                      |                         |                  |                |       |  |
| L                                                                                    |                         | ОК               | Cancel         | \pply |  |

4) Kliknij przycisk "Zaawansowane", aby ustawić np. dostępny zakres czasu na drukowanie.

| Reprosed to the second second |                                                  |  |  |  |
|----------------------------------------------------------------------------------------------------|--------------------------------------------------|--|--|--|
| General Sharin                                                                                                    | g Ports Advanced Color Management Security About |  |  |  |
| <ul> <li>Always available</li> <li>Available from</li> <li>12:00 AM</li> <li>To</li> <li>12:00 AM</li> </ul>                                                                                                    |                                                  |  |  |  |
| Priority:                                                                                                    | 1                                                |  |  |  |
| Driver:                                                                                                    | POS80D   New Driver                              |  |  |  |
| <ul> <li>Start printing after last page is spooled</li> <li>Start printing immediately</li> <li>Print directly to the printer</li> </ul>                                                                                                    |                                                  |  |  |  |
| Hold mismatched documents                                                                                                    |                                                  |  |  |  |
| Print spooled documents first                                                                                                    |                                                  |  |  |  |
| Enable advanced printing features                                                                                                    |                                                  |  |  |  |
| Printing Defaults Print Processor Separator Page                                                                                                    |                                                  |  |  |  |
|                                                                                                    | OK Cancel Apply                                  |  |  |  |

## 9.6 Odinstalowywanie sterownika drukarki

- 1) Kliknij dwukrotnie plik instalacyjny sterownika drukarki.
- 2) Wybierz "Odinstaluj sterownik drukarki", kliknij "Dalej".

| 🔂 Setup - VeriFone_POS80D_POS_Printer_Windows_Driver v2.7.2.0        |
|----------------------------------------------------------------------|
| Select operation of install Please select the operation as you need. |
|                                                                      |
| Install printer driver                                               |
| Please connect your printer to the PC and turn it on.                |
| <ul> <li>Uninstall printer driver</li> </ul>                         |
| Uninstall the printer driver and components which printer selected.  |
|                                                                      |
|                                                                      |
|                                                                      |
|                                                                      |
| Next > Cancel                                                        |

3) Wybierz "NPOS T800N" (lub POS80D), kliknij "Dalej". Sterownik zostanie odinstalowany.

| 5 Uninstall - VeriFone_POS80D_POS_Printer_Wind                                | ows_Driver v2.7.2.0 |
|-------------------------------------------------------------------------------|---------------------|
| Uninstall printer driver<br>Please select the printer driver name needed to u | ninstall.           |
| Delete all printer drivers and its components                                 |                     |
| POS80D                                                                        |                     |
|                                                                               |                     |
|                                                                               |                     |
|                                                                               |                     |
|                                                                               |                     |
|                                                                               |                     |
|                                                                               |                     |
|                                                                               |                     |
|                                                                               | Back Next > Cancel  |